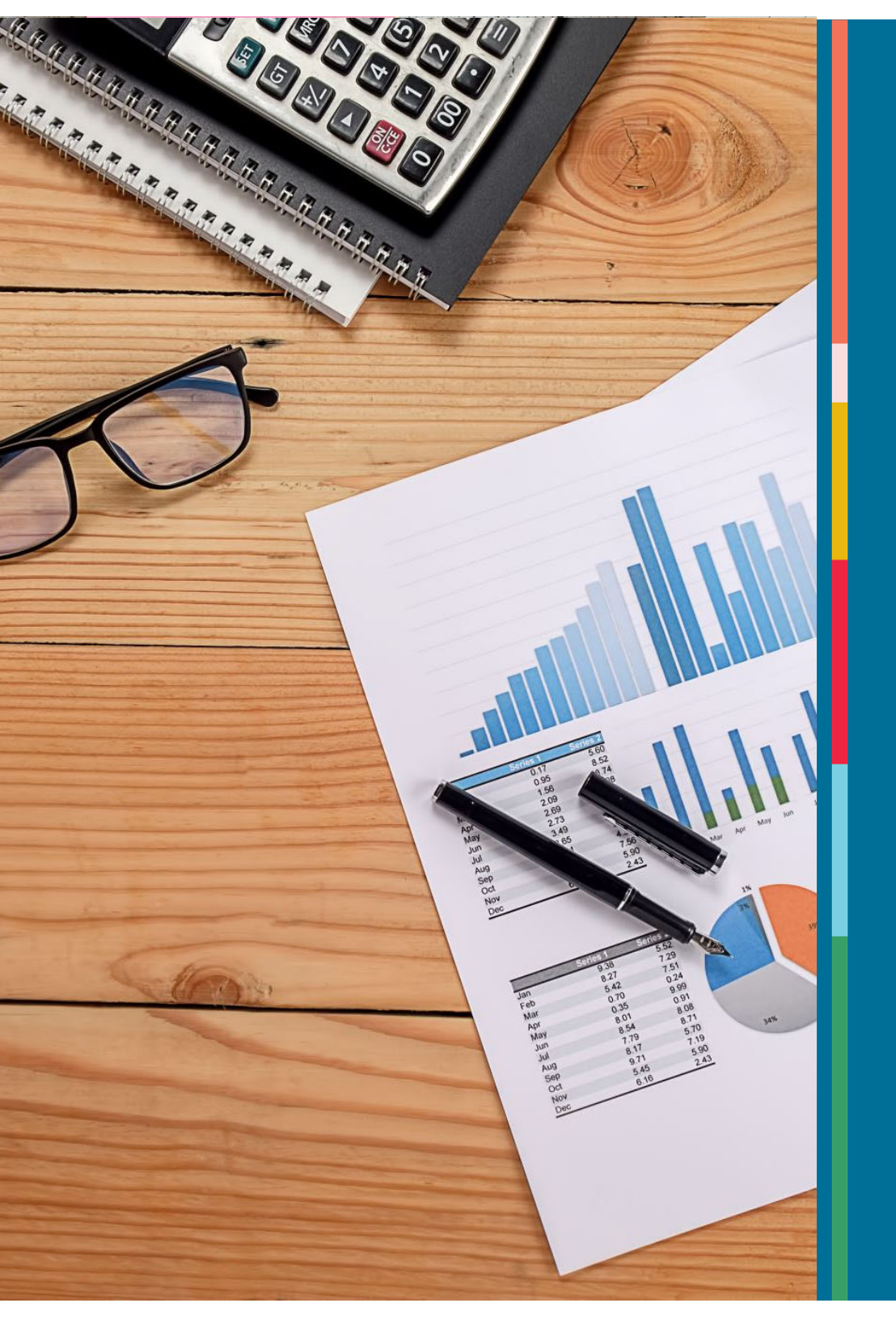

### BUDGETING WITH FUNDS 101

#### Office of Budgeting & Financial Analysis

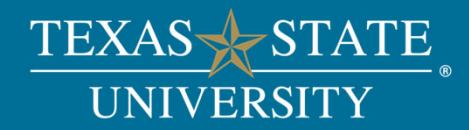

Introductions

# Instructor: Crystal Schaffer, Sr. Budget Analyst Office of Budgeting & Financial Analysis

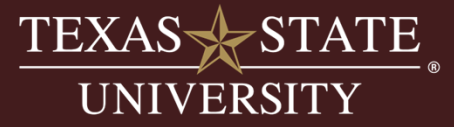

## Presentation Overview

#### Section 1 – Fund Accounting Defined

- Definition of Funds
- Fund Groups
- Breakdown of account elements
- Transferability
- Budget Terminology

#### Section 2 – Basic Budgeting with Fund Types

- Centrally Budgeted Accounts-Piece of the Pie
- Estimated Income Accounts
- Revenue Increasing Budget (RIB) Accounts

#### Section 3 – Year-end Process with Fund Types

- What is Fund Balance?
- Accounts with Carry Forwards
- Accounts with Fund Balance and Available Reserves
- RIB Multi-Year Accounts

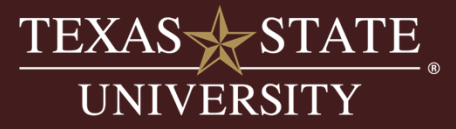

## Section 1

Fund Accounting Defined

- Definition of Funds
- Fund Groups
- Breakdown of account elements
- Transferability
- Budget Terminology

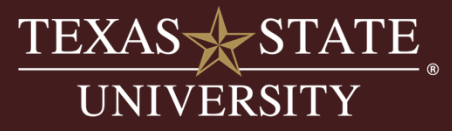

### Fund Accounting 101

•An internal accounting system for financial resources according to their source, purpose, and restrictions placed upon their use.

•Restrictions and limitations can be placed upon the use of resources by the provider and regulatory authorities, such as donors, grantors, the TSUS Board of Regents, and the state legislature.

•Individual funds are set up to track the cash received and associated expenditures to allow for accountability to the provider of the resources and ensure funds are being spent according to any existing restrictions against those funds.

•Funds can be restricted (used for a particular purpose) or unrestricted (used for general purpose).

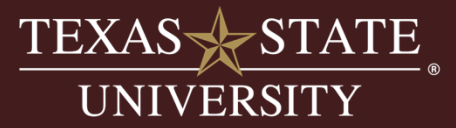

#### What is my Account?

#### FUND / FUND CENTER / FUNDED PROGRAM

#### **10-digit numbers**

•Fund - Identifies the source of revenue for the account.

•Fund Center (Cost Center) - Identifies the area of the university in which expenditures occur and the hierarchy of responsibility.

•Funded Program (Internal Order) – identifies a particular project within an area of the university for which expenditures occur.

•Note: Many accounts do not have funded programs, in which case the third number is NR, for not relevant.

#### Example:

2000011024 / 1318140000 / 900000997

**Designated Method Fund for Fiscal Year 2024** 

Family & Consumer Sciences

**Professional Development Faculty Travel** 

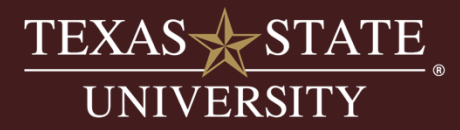

### Fund Defined

A **fund** is a self-balancing set of accounts with:

- Its own revenue stream
- •Its own particular limitations and restrictions
- •Its own fund balance and available reserves calculated for each year.
- •The fund determines how the account behaves with regards to budgeting.

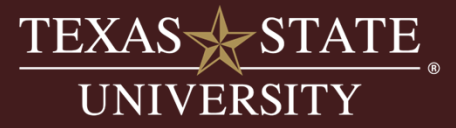

## Fund Number Schema

- 1<sup>st</sup> digit designates the fund group
- 1<sup>st</sup> 6 digits are the fund #
- 7th & 8th digits designate the bank number, any number other than "10" represents funds held in the state treasury (funds that start with a 1\* generally)
- 9<sup>th</sup> & 10<sup>th</sup> digits designate the fiscal year, if applicable
  - Example fiscal year fund:
    - 2000011024
    - Designated Method for FY 2024
    - Changes with each fiscal year
  - Example multi-year fund:
    - **4**7000110**00**
    - Restricted fund group
    - Remains the same year after year

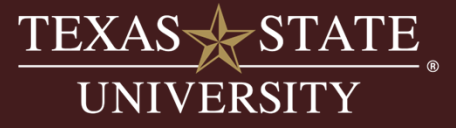

## Fund Groups

| Fund Range              | Description                     |
|-------------------------|---------------------------------|
| 10000500XX - 14999900XX | E&G – General Appropriations    |
| 15000000XX - 15099900XX | E&G – HEF                       |
| 15100000XX - 18499900XX | E&G – Other Appropriations      |
| 18500000XX – 19999900XX | E&G – Benefits                  |
| 20000010XX – 29999910XX | Designated                      |
| 30000010XX - 39999910XX | Auxiliary                       |
| 4000001000 - 4099991000 | Restricted Gifts                |
| 4200001000 - 4299991000 |                                 |
| 4100001000 - 4199991000 | Endowment Recipient Funds       |
| 4400001000 - 4599991000 | Restricted – Federal, Non-Grant |
| 4600001000 - 4699991000 | Restricted – State, Non-Grant   |
| 4700001000 - 4799991000 | Restricted Scholarship Funds    |
| 4800001000 - 4899991000 | Endowed Scholarship Funds       |
| 5000001000 - 5999999999 | Loan Funds                      |
| 6000001000 - 6999991000 | Endowment & Similar Funds       |
| 7000001000 - 7999999999 | Plant Funds                     |
| 8000001000 - 8999999999 | Grant Funds                     |
| 900000000 - 9999999999  | Agency Funds                    |

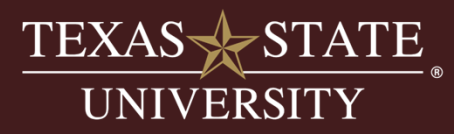

## The Primary Fund Group (PFG)

- Source of funding is appropriations and tuition.
- Appropriations include Educational & General (E&G) Funds and other State funds (1XXXXXXX).
  - Specifically, there are four funds included in this group:
    - 10000500XX Operations Support
    - 10000600XX Space Support
    - 10001000XX Round Rock Higher Education
    - 10001100XX Edwards Aquifer Research Center
- Tuition included is the designated tuition students pay and resides in the **Designated Method fund** 20000110XX.
- Does <u>not</u> include accounts that are funded by fees, income generated from sales, services, gifts, or grants.
- Primary Fund Group is the primary focus of President's Cabinet and the Texas State University System Board of Regents. Decisions made for PFG affect other funds and expenditures, including pay raises and benefits. Policy is more articulated for PFG.

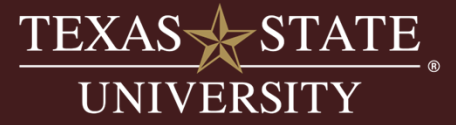

#### The Primary Fund Group (PFG)

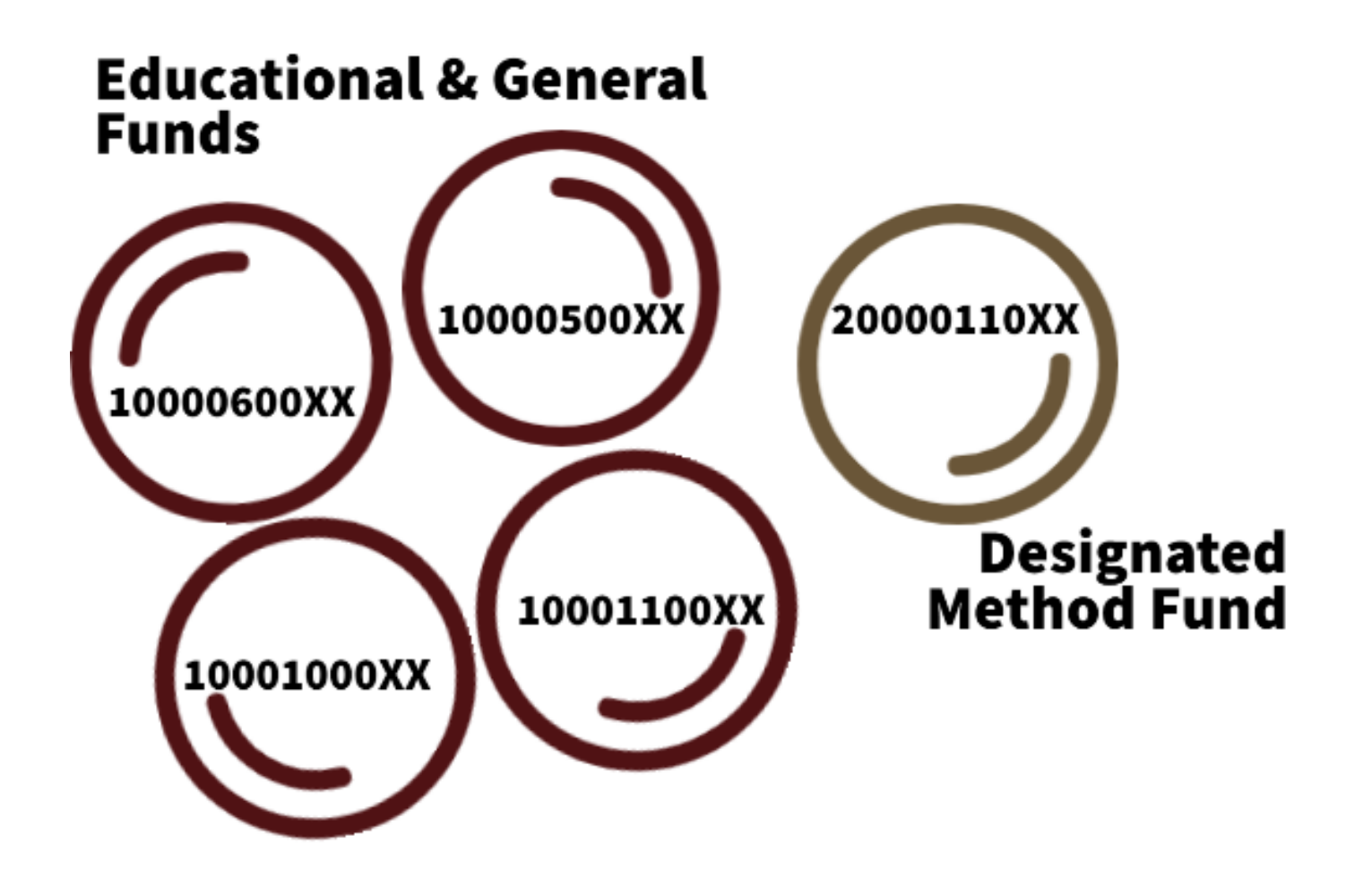

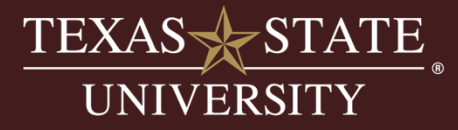

### Fund Centers - Cost Centers

- Fund Center/Cost Center identifies the area of the university in which expenditures occur and the responsibility hierarchy.
- 10 digits = 5 identification pairs
- First two digits = Division (see next slide for reference)
- Remaining pairs break down the reporting hierarchy
- Example:

#### **1318141000**

**VP Academic Affairs, Provost** 

College of Applied Arts, Dean

Family & Consumer Sciences, Chair

Child Development Center (CDC), Director

Other Fund Centers under the CDC if applicable

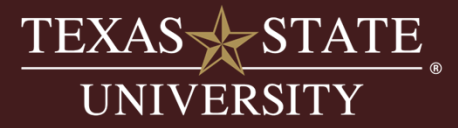

## Fund Centers - Cost Centers

| First two digits | Area or Division           |
|------------------|----------------------------|
| 10               | Institutional              |
| 11               | President                  |
| 12               | Information Technology     |
| 13               | Academic Affairs           |
| 14               | Finance & Support Services |
| 15               | Student Success            |
| 16               | University Advancement     |
| 17               | Athletics                  |
| 19               | Marketing & Communications |
| 20               | Round Rock                 |
| 21               | Research                   |
| 22               | TXST Global                |

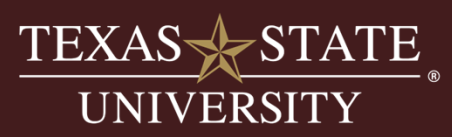

#### Funded Programs - Internal Orders

- Provides a way to separately account for an activity managed by a member of a university department or university organizational unit.
- Internal orders can be created as a statistical order (5\*), funded program (9\* or 7\*), or grant (8\*).
- Grants (8\*) are internal orders whose master data is maintained by the Office of Research & Sponsored Programs (ORSP).
- The distinction between the statistical orders and funded programs/grants is the level for budgetary control:
  - Funded Programs & Grants are budgeted at the internal order level.
  - Internal orders that being with a 5 are statistical and <u>not</u> budget relevant. These are used for tracking purposes only and require a special report provided by the Financial Reporting & Analysis office to view.
- Funded programs usually have end dates, and generally only good for a year or two.
- Money is returned to funding source if not consumed in specified time frame.

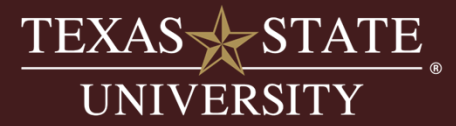

#### Funded Programs - Internal Orders

| Attribute                                                                                                    | Funded<br>Program                                                                            | Statistical<br>Internal<br>Order                                         | Grant                                                               | Notes                                                                                                    |
|----------------------------------------------------------------------------------------------------|----------------------------------------------------------------------------------------------|--------------------------------------------------------------------------|---------------------------------------------------------------------|----------------------------------------------------------------------------------------------------|
| Account numbers start with the<br>indicated number                                                                                          | 9* or 7*                                                                                     | 5*                                                                       | 8*                                                                  | 8* grants are tied to 8* funds only. 5* Internal<br>orders can be tied to any non-grant account. 7*<br>funded programs are tied to 7* funds ( plant                                                         |
| An Account that consist of a third set of<br>numbers in SAP linked to an existing<br>fund and fund center                                   | Y                                                                                            | Y                                                                        | Y                                                                   | Funded Programs, Stastical IO's, and grants are all<br>linked to existing accounts within SAP but are<br>considered a separate account in SAP.                                                              |
| Provides a way to separately account<br>for activity managed by a member of<br>the university department or university<br>organization unit | Y                                                                                            | Y                                                                        | Y                                                                   | The account manager for this type of account is<br>often a different person than the account manger<br>for the fund/fund center combination it is linked<br>to.                                             |
| Budget control is provided by<br>budgeting at the account level.                                                                            | Y                                                                                            | N                                                                        | Y                                                                   | Funded Programs and Grants will have a unique<br>budget. Statistical IO's are for expense tracking<br>only and do not receive budget.                                                                       |
| Funding is returned to the funding<br>source if not expended during the life<br>of the account.                                             | Y                                                                                            | N                                                                        | N                                                                   | Statistical Orders do not have budget, so there is<br>not an allocation to balance. Grants are subject to<br>grant accounting principles. Refer to ORSP office<br>for grant management principles.          |
| Accounts are time-dependent and<br>usually have end dates in SAP                                                                            | Y                                                                                            | Y                                                                        | Y                                                                   | Grants are for the life of the grant. All other<br>funded programs are created for specific projects<br>or functions and are usually only valid from one to<br>four years.                                  |
| Examples by name include                                                                                                    | REP Grants,<br>Cost Share<br>Accounts,<br>Construction<br>Projects and<br>Startup<br>Funding | Varies:<br>depends on<br>what the<br>department<br>is trying to<br>track | Grants are<br>named<br>after the<br>award they<br>are<br>receiving. | Funded Programs and Grants both have naming<br>conventions that help to identify the activity<br>around those accounts in terms of budget control,<br>allowable expenses, and end of account<br>processing. |

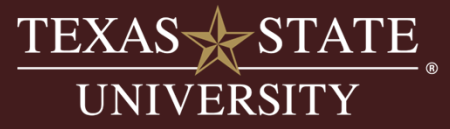

## GL Codes and Commitment Items

Texas State University uses common General Ledger (GL) Codes subject to Governmental Accounting Standards Board (GASB) regulations to account for all financial postings and internally identified Budgetary Commitment Items to budget for and report on all allowable revenues and expenses. Below is chart of the different attributes related to each with additional explanations:

| Attribute                                                                                                    | General<br>Ledger Codes<br>(GL) | Budgetary<br>Commitment<br>Item (CI) | Notes                                                                                                    |
|----------------------------------------------------------------------------------------------------|---------------------------------|--------------------------------------|----------------------------------------------------------------------------------------------------|
| Unique Identifier used by accounting for<br>posting revenue and expenses and used<br>in all financial statement reporting                                                     | Y                               | Ν                                    | GL codes are used to identify revenue and expenses<br>for accounting and must follow state and federal<br>guidelines for categorization and reporting.         |
| Unique identifier used by budget for<br>posting and reporting budgetary control                                                                                               | N                               | Y                                    | Budget is grouped into various control line items and<br>helps budget for groups of GL's by category. Salary,<br>operating, travel, etc                        |
| Within SAP master data, each item is<br>linked to a specific budgetary<br>commitment item or roll up to help with<br>reporting and budgetary control by<br>various categories | Y                               | Y                                    | All GL codes roll up to a budgetary commitment item.<br>Budgetary commitment items can be unique or can<br>also rollup to higher-level commitment item groups. |
| SAP is broken up into three modules:<br>FM=budget, FI-accounting, GM=grants<br>management.                                                                                    | FI/GM                           | FM/GM                                | GL codes will map to and be controlled by budget in both the FM modules and the GM modules.                                                                    |
| Revenue numbering schema                                                                                                    | 4*=Revenue                      | 64*=Revenue                          | 4* GL's will roll up to a 64* budgetary commitment item.                                                                                                    |
| Expense numbering schema                                                                                                    | 7*=Expenses                     | 67*=Expenses                         | 7* GL's will roll up to and check budget at a 67* budgetary commitment item.                                                                                   |

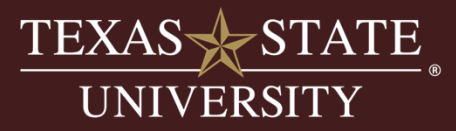

#### GL Codes and Commitment Items

Below is a sample roll-up in the Budget-to-Actual (B2A) report in SAP:

| Commitment* | Commitment Ite | Commitment Item Name | Total Budget | <sup>∞</sup> Current YTD Actuals | Encumbrances | Available Balance |
|-------------|----------------|----------------------|--------------|----------------------------------|--------------|-------------------|
| 02GRADUATE  | 670081         | Graduate Student Sal | 1,550,815.29 | 0.00                             | 0.00         | 1,550,815.29      |
|             | 670094         | TA/IA Group Item     | 684.58       | 0.00                             | 0.00         | 684.58            |
|             | 700801         | Fac Salaries-Grad St | 0.00         | 1,053,979.07                     | 314,534.02   | 1,368,513.09-     |
|             | 701002         | Grad Rsrch Salaries  | 0.00         | 2,981.34                         | 0.00         | 2,981.34-         |
|             | 701504         | Grad Asst Sal-non-ex | 0.00         | 9,210.56                         | 3,005.04     | 12,215.60-        |
| 02GRADUA    |                |                      | 1,551,499.87 | 1,066,170.97                     | 317,539.06   | 167,789.84        |

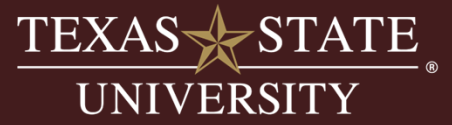

- Funds are created based on their unique revenue stream. To keep those revenue streams tied to their individual funds we do not want to process any transactions that would effectively co-mingle funding. Therefore, the following rules apply:
- You may not move revenue postings between funds via either an FMBB (budget transfer) or E-IDT. Work with Student Business Services to move/correct any revenue postings.
- Budget (or spending authority) is transferable only between accounts in the same fund or a relevant fund group.
  - Primary Fund Group funds are an example of a relevant fund group.
    - Budget can be transferred between E&G funds (10000500XX and 10000600XX) and the Designated Method fund (20000110XX).
    - The Budget Office must process these transfers for the department.
    - This is usually done in cases to move between M&O and salary lines.
- You may move expenses (FI postings) between funds via an E-IDT (Accounting) or PCR for salary expenses (HR).
- Sponsorships are allowed in some cases and information is available on the Financial Reporting website at this link: <u>http://www.txstate.edu/gao/reporting/forms.html</u>

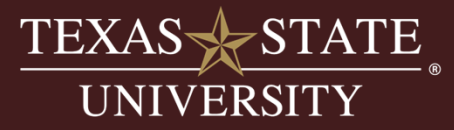

Primary Fund Group Transferability:

• Budget can be transferred between E&G funds and Designated method fund.

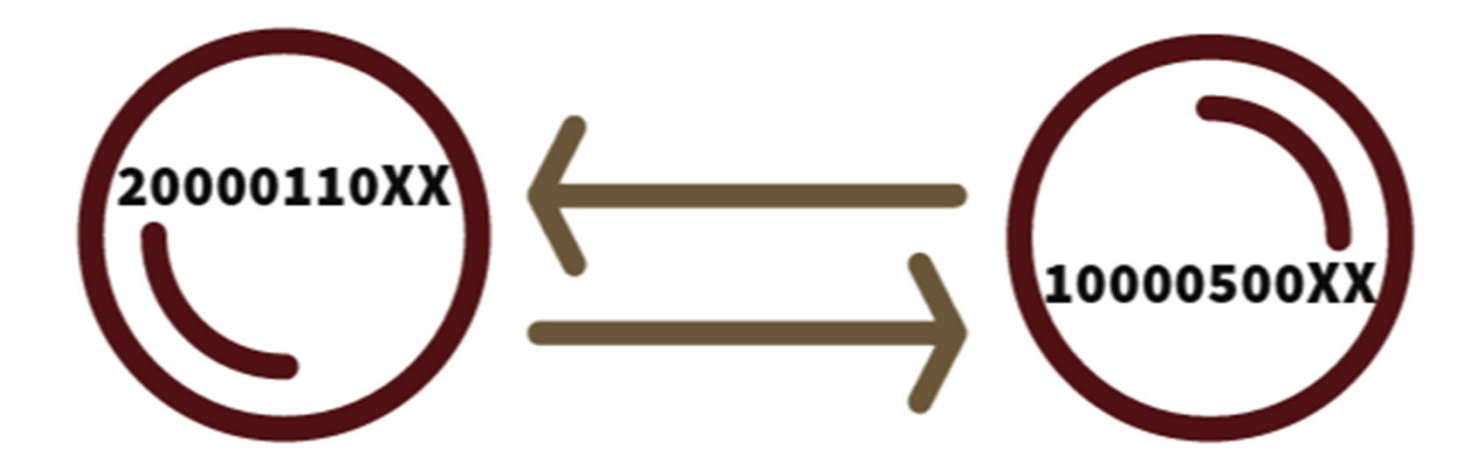

- Budget office must process these transfers for the departments.
- Usually done to move between Maintenance & Operating (M&O) and Salary lines

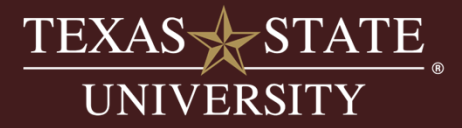

Other Fund Groups Transferability:

- Budget can be transferred between the fiscal year fund and the multi-year fund.
- Note: 1<sup>st</sup> 6 digits identify the fund, these are essentially the same fund

Example: Indirect Cost (IDC) Fund (20000210XX)

These types of transfers can only be processed by the Budget Office or the Office of Research & Sponsored Programs

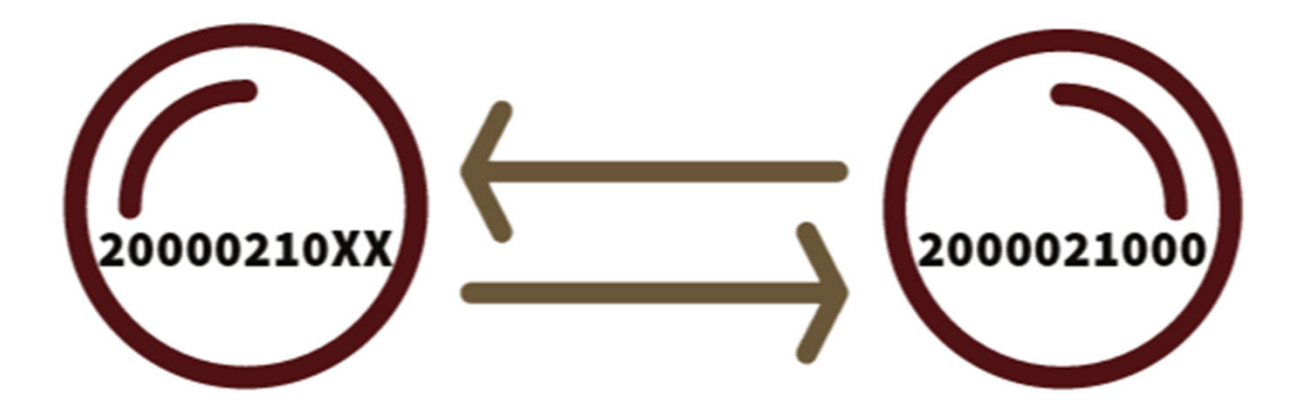

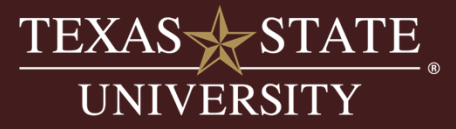

Transferability **within** funds:

- Is allowed between cost centers within the same fund.
  - You can move between cost centers within the same college:
    - 1323000000 >1323120000
  - You can move between cost centers across colleges:
    - 132300000>132100000
  - You can move across divisions:
    - 150000000 > 1323120000
- Account managers of both accounts should be aware of and approving these transfers.
- Budget office can assist with all transfers.

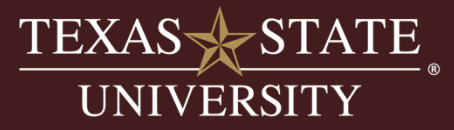

Transferability within Funds:

- Budget can be transferred within a fund between fund centers
- Example: Student Service Fee fund transfer between School of Music and VP of Student Success

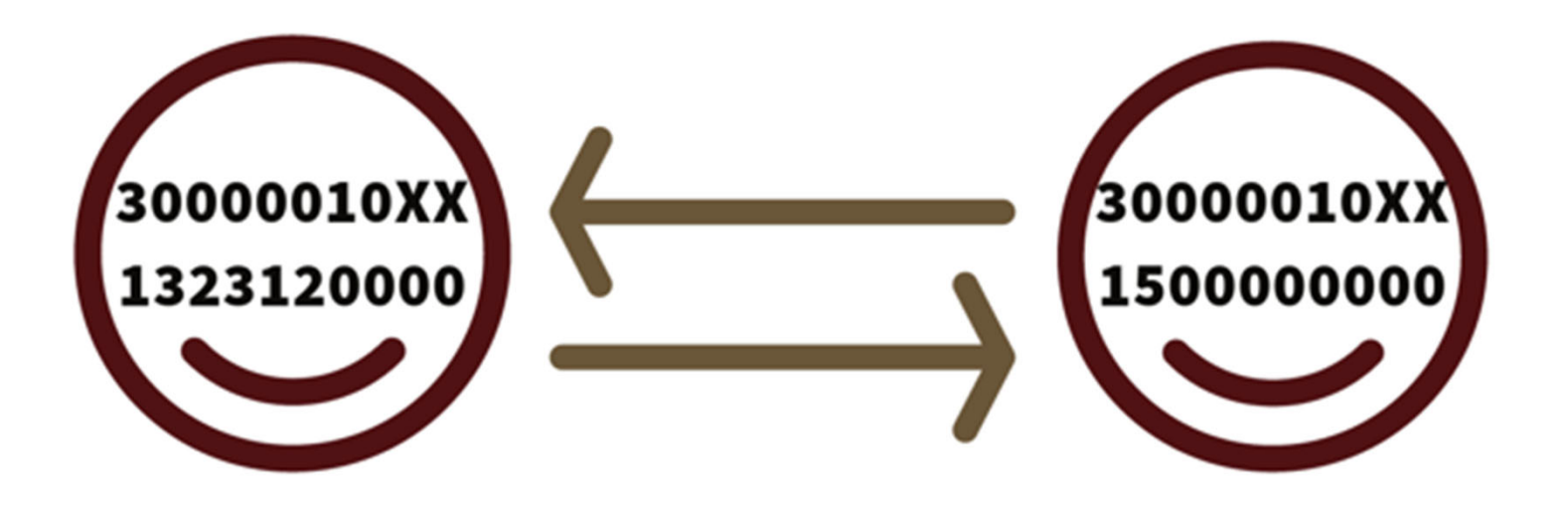

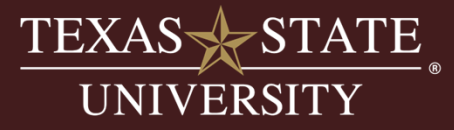

Transferability within Accounts:

- Budget can be transferred within an account between budgetary commitment items (budget lines)
- Example: 30000010XX / 1323120000

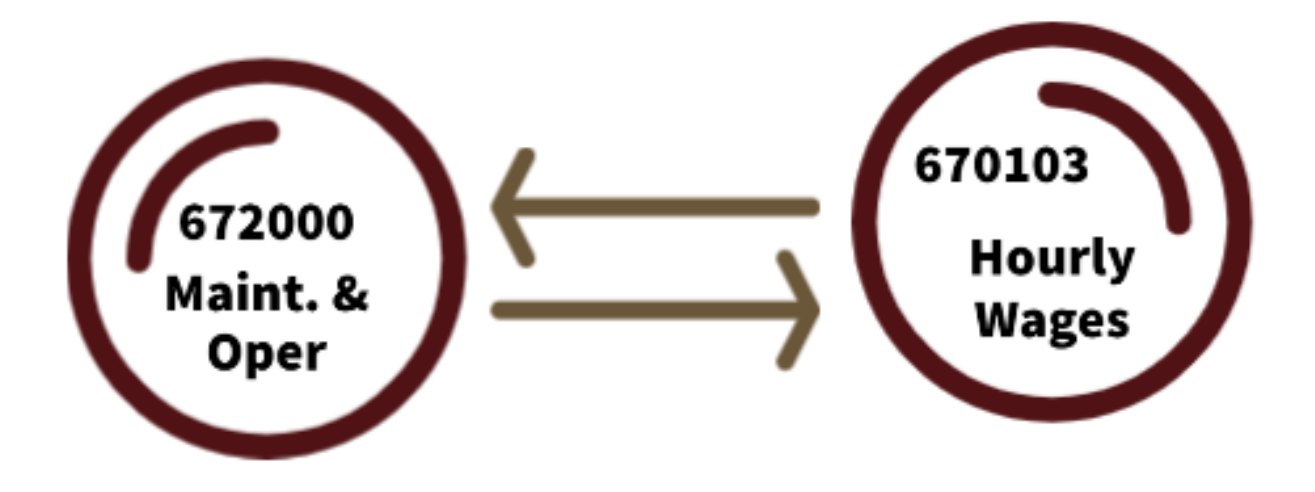

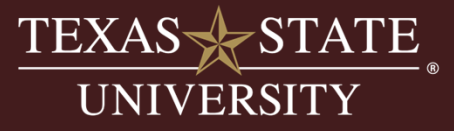

#### Fund Manager vs. Account Manager

| Task                                                                                                    | Fund<br>Manager | Account<br>Manager | Notes                                                                                                    |
|----------------------------------------------------------------------------------------------------|-----------------|--------------------|----------------------------------------------------------------------------------------------------|
| Responsible for revenue projections, budget<br>distributions, and fund balances (deficits/profits)                            | Y               | Ν                  | Fund managers are activity involved in revenue projections,<br>budgeting, expenditures, and managing fund balances                                             |
| Conceptually responsible for activities in all fund centers within the fund                                                   | Y               | Ν                  | Although fund managers may not be the account manager for<br>all accounts within a fund, they are ultimately responsible for<br>all activities within the fund |
| Account manager of maybe one or more fund centers within a fund                                                               | Y               | Y                  | Fund managers may be the account manager for all the<br>accounts or maybe just a few, other account managers may<br>have access to budget with a given fund.   |
| Identity of who is response is available in SAP in master data                                                                | N               | Y                  | Fund managers are conceptual, account managers are identified in SAP and are linked to the fund center.                                                        |
| Manager receives notifications from SAP for over<br>budgets and approves PO's and other actions which<br>expense the account. | N               | Y                  | Approvals and notifications are linked to the fund center<br>structure, therefore only account managers receive these<br>notifications.                        |

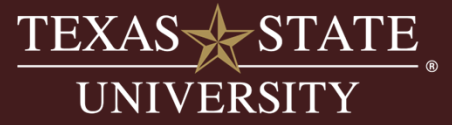

## Section 2

Basic Budgeting with Fund Types

- Centrally Budgeted Accounts-Piece of the Pie
- Estimated Income Accounts
- Revenue Increasing Budget (RIB) Accounts

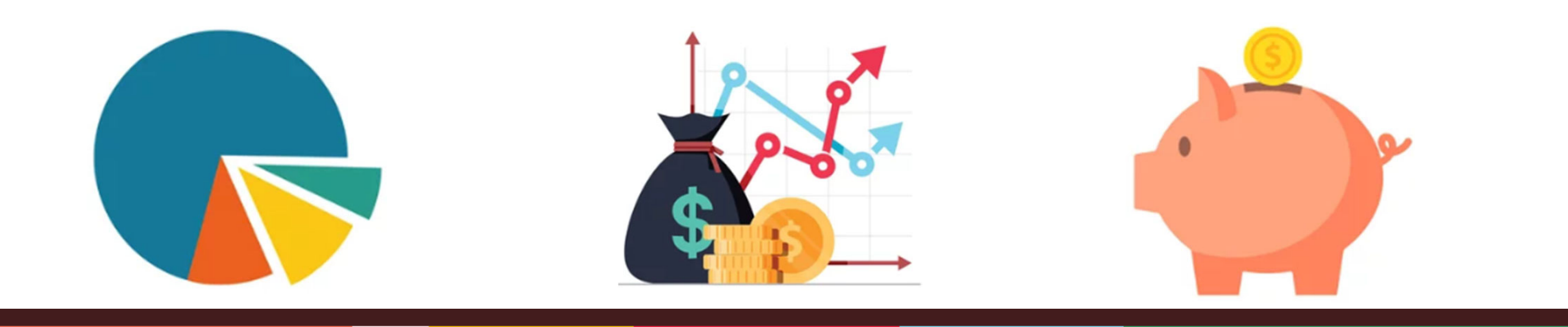

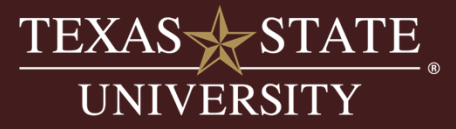

•Centrally budgeted accounts (piece of the pie) reside in a fund that has a single revenue stream with a fund manager who then allocates the budget to the individual departments.

•A primary characteristic of these types of funds is that typically fringe benefits and salary related items (salary review, state longevity and ULP) are budgeted at a highlevel cost center, which the fund manager controls.

•All other items are budgeted at the individual departmental cost centers and are the responsibility of the individual departmental account manager.

•Examples include Designated Method (20000110XX), Housing (30100010XX), Student Service Fee (30000010XX), and Athletics (30050010XX).

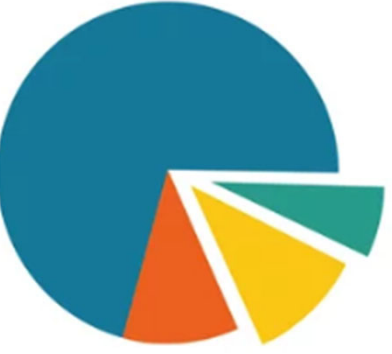

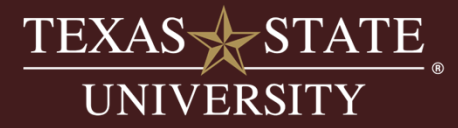

•Distributions are usually done via Budget Development with permanent budget.

- Exceptions are multi-year funds which get temporary adjustments throughout the year.
  - Example: 2000021000 Indirect Cost Fund receives temp adjustments during FY.

•Revenue stream controlled and budgeted by the fund manager.

•New revenue for the fund does not usually increase departmental budgets.

• Example: 20000110XX – Designated Method fund

•Departmental account manager should not be depositing revenue into these funds.

The revenue stream is specific and other revenue should not be comingled.

•Example: 30000010XX – Student Service Fee fund

Revenue is Student Service Fee paid by students.

Departments should not deposit other revenues into their account.

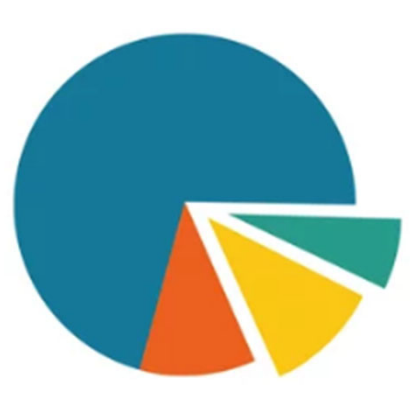

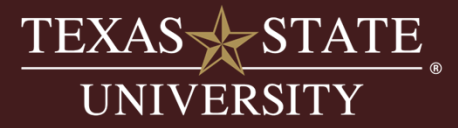

How do I increase my budget?

•Permanent budget increases may occur through a variety of processes including:

- •Request through chain of command.
- •New appropriations for certain non-formula support items.
- •Permanent adjustments for PFG approved and allocated by President's Cabinet.
- •For Academic departments Department Operating Expense (DOE) formula to address increases or decreases calculated by the Office of Data, Analytics, & Institutional Research
- annually.

•Temporary increases may occur between departments, and/or via new allocations.

- •Examples:
  - Indirect Cost distribution allocates distributions monthly
  - based on grant revenue.
  - •Deans may allocate out temporary budget for GRA's annually.

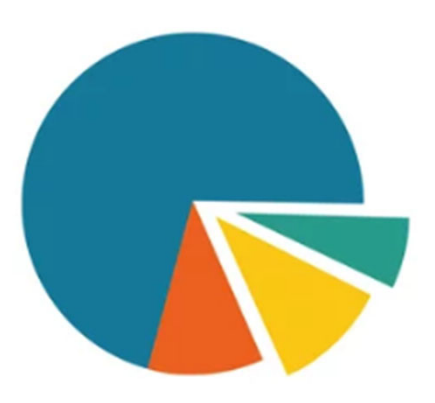

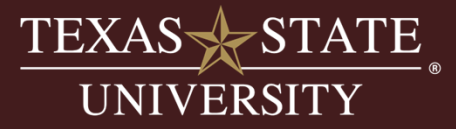

## Funds Crosswalk

- Located on the "How-To & Reference Documents" page of the Budget Office website under "Budget Related" documents.
- This document will help you determine which Commitment Item Group or Layout to use in Budget to Actual or Budget Balance reports based on the fund you are using.

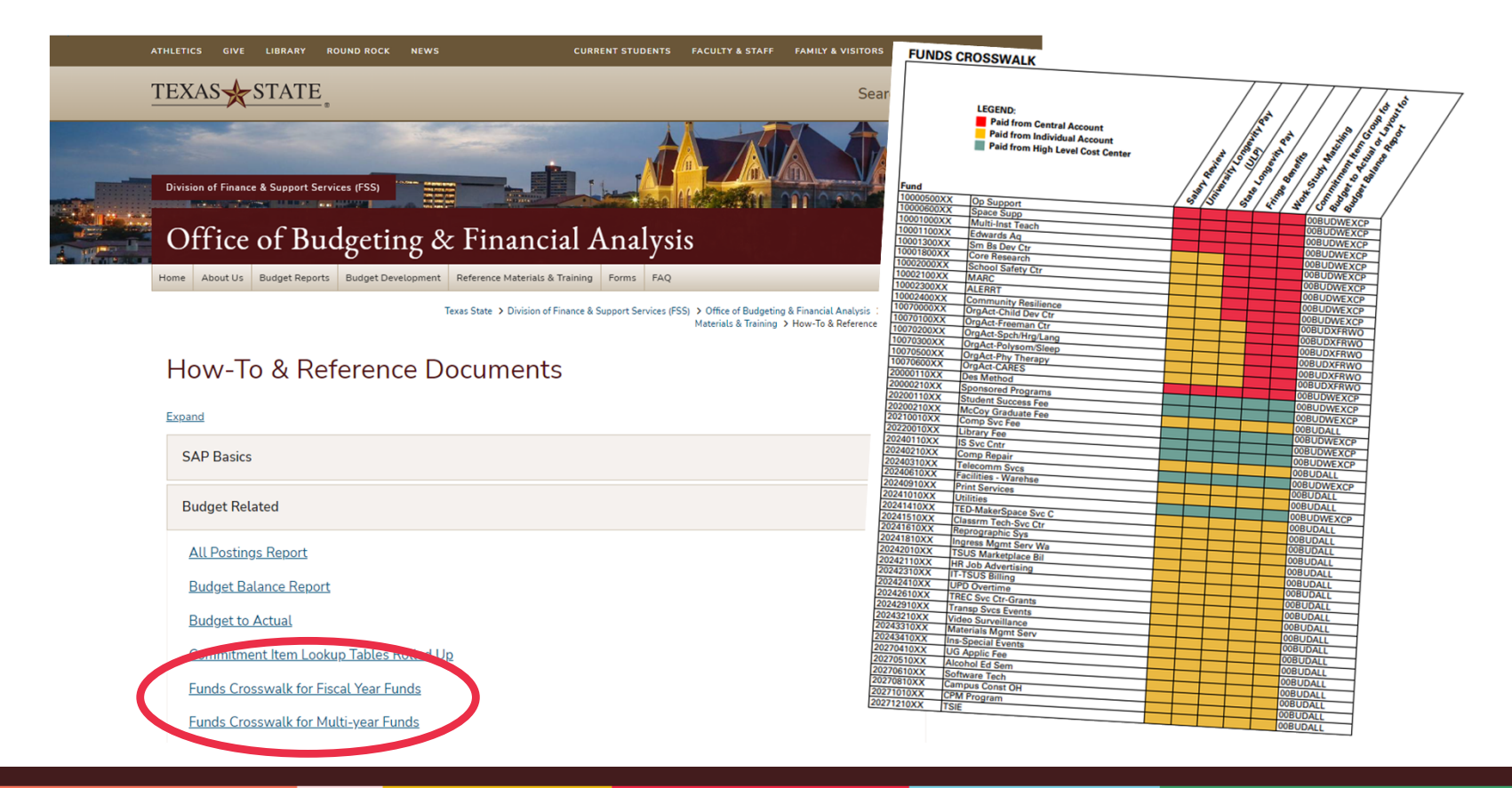

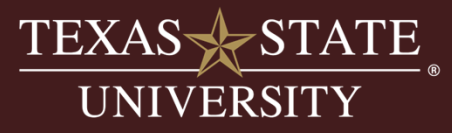

How does my fund affect the way I run reports in SAP?

- Choose the correct commitment item group based on your fund (see next slide for reference).
- Centrally funded accounts are not concerned with managing the revenue stream.
- Note: SAP Budget Balance Reports class delves further into this report.

| Budget to Actual Repor    | rt         |    |         |  |
|---------------------------|------------|----|---------|--|
| Financial Management Area |            |    |         |  |
| FM Area                   | 754        |    |         |  |
| fiscal Year / Period      |            |    |         |  |
| Fiscal Year               | R          |    |         |  |
| Period                    | R          | to |         |  |
| M Account Assignment      |            |    |         |  |
| Fund                      |            | to | <b></b> |  |
| Funds center              |            | to |         |  |
| Commitment Item           |            | to |         |  |
| Commitment Item Group     | 00BUDWEXCP |    |         |  |
| Functional Area           |            | to |         |  |
|                           |            | 4- |         |  |

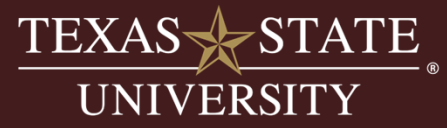

After running Budget to Actual with the correct commitment item group:

- Only items that fund is responsible for will be included in the report results.
- Notice fringe and other salary related items are not included in results.
- Running with incorrect commitment item group will make account appear overbudget.

| Commitment Item Grou        | Commit. | Commitment Item Name | Σ   | Total Budget | <b>ECurrent YTD Actuals</b>  | ₅ ETotal Encumbrances | s ≊Ava | ilable Balance |
|-----------------------------|---------|----------------------|-----|--------------|------------------------------|-----------------------|--------|----------------|
| 00FACULTY SALARIES          | 700800  | Faculty Salaries     |     | 0.00         | 0.00                         | 0.00                  |        | 0.00           |
| 00FACULTY SALARIES          |         |                      | •   | 0.00         | • 0.00                       | • 0.00                | •      | 0.00           |
| 01FACULTY SALARIES-ADJUNCT  | 670084  | Fac Sal -Adjunct     |     | 1,500.00     | 0.00                         | 0.00                  |        | 1,500.00       |
|                             | 700803  | Faculty Sal-Adjunct  |     | 0.00         | 1,500.00                     | 0.00                  |        | 1,500.00-      |
| 01FACULTY SALARIES-ADJUNCT  |         |                      | •   | 1,500.00     | <ul> <li>1,500.00</li> </ul> | • 0.00                | •      | 0.00           |
| 02GRADUATE STUDENT SALARIES | 670081  | Graduate Student Sal |     | 219,814.32   | 0.00                         | 0.00                  |        | 219,814.32     |
|                             | 670094  | TA/IA Group Item     |     | 0.00         | 0.00                         | 0.00                  |        | 0.00           |
|                             | 700801  | Fac Salaries-Grad St |     | 0.00         | 131,094.20                   | 65,389.08             |        | 196,483.28-    |
| 02GRADUATE STUDENT SALARIES |         |                      | •   | 219,814.32   | • 131,094.20                 | • 65,389.08           | •      | 23,331.04      |
| 10STAFF SALARIES            | 670100  | Staff Salaries       |     | 1,000.00     | 0.00                         | 0.00                  |        | 1,000.00       |
|                             | 701000  | Unclassified Salary  |     | 0.00         | 1,000.00                     | 0.00                  |        | 1,000.00-      |
| 10STAFF SALARIES            |         |                      | ÷., | 1,000.00     | <ul> <li>1,000.00</li> </ul> | • 0.00                | ÷      | 0.00           |
| 10STAFF SALARIES HOURLY     | 670103  | Staff Sal - Hourly   |     | 13,000.00    | 0.00                         | 0.00                  |        | 13,000.00      |
|                             | 701503  | Class Salary-hourly  |     | 0.00         | 11,204.50                    | 0.00                  |        | 11,204.50-     |
| 10STAFF SALARIES HOURLY     |         |                      | ÷   | 13,000.00    | 11,204.50                    | • 0.00                | ÷      | 1,795.50       |
| 14COMPENSATORY-OVERTIME PAY | 670190  | Comp/Overtime Pay    |     | 63.93        | 0.00                         | 0.00                  |        | 63.93          |
|                             | 702101  | Student Overtime Pay |     | 0.00         | 63.93                        | 0.00                  |        | 63.93-         |
| 14COMPENSATORY-OVERTIME PAV |         |                      | ÷   | 63.93        | • 63.93                      | • 0.00                | ÷      | 0.00           |
| TOTAL PERSONNEL COSTS-WO    |         | <b>-</b>             | ••• | 235,378.25   | •• 144,862.63                | •• 65,389.08          |        | 25,126.54      |
| 22STUDENT WAGES             |         |                      | ÷   | 30,837.21    | 15,935.96                    | • 0.00                | ÷      | 14,901.25      |
| 23TRAVEL                    |         |                      | ÷   | 3,200.00     | <b>2,953.78</b>              | • 7,147.05            | ÷      | 6,900.83-      |
| 24MAINTENANCE & OPERATING   |         |                      | 1.1 | 105,022.25   | • 73,151.11                  | • 14,069.47           | 1.1    | 17,801.67      |
| 26CAPITAL                   |         |                      | •   | 0.00         | • 3,411.00                   | • 4,727.00            | 1.1    | 8,138.00-      |
| TOTAL OPERATING BUDGET &    |         |                      | ••• | 139,059.46   | •• 95,451.85                 | •• 25,943.52          |        | 17,664.09      |
| <b>A</b>                    |         |                      | ••• | 374,437.71   | ••• 240,314.48               | ••• 91,332.60         | •••    | 42,790.63      |

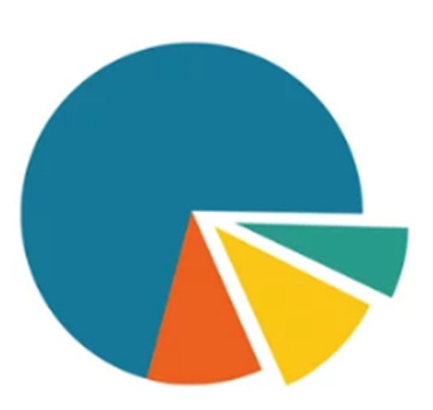

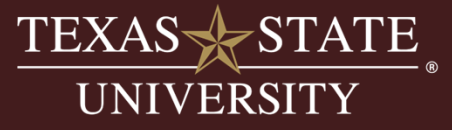

•Estimated budgets are used to set an income (revenue) and expense budget based on either a business model or past performance.

•Original budgets are set by the fund managers with approval from the Budget Office.

- •These initial budgets are usually set as permanent.
- •Revenue and Expense budgets must match and net to zero.

•Funds can have one cost center mapped to them or many.

•All Fiscal Year funds operate with an estimated income.

- •The large centrally budgeted funds are managed
- by the fund manager.
- •Many Estimated Income accounts are smaller in nature
- and managed by the account manager of the main cost center.

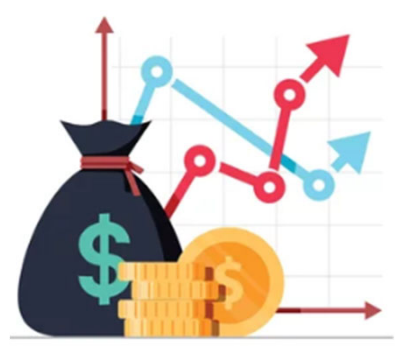

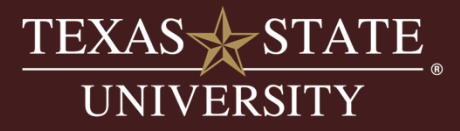

- Unlike Centrally Budgeted Accounts that are managing an allocation, estimated income accounts are responsible for managing the revenue stream and ensuring spending stays within revenue received.
- Estimated budget allows for spending authority prior to receiving revenue.

Examples of Estimated Income accounts:

- •Organized Activities (Child Development Center, Polysom/Sleep Lab, etc.)
- •Designated Fund Group (2\*)
- •Auxiliary Fund Group (3\*)
- •<u>Excludes</u> Centrally Budgeted Accounts such as
- 20000110XX, 20000210XX and 30000010XX.

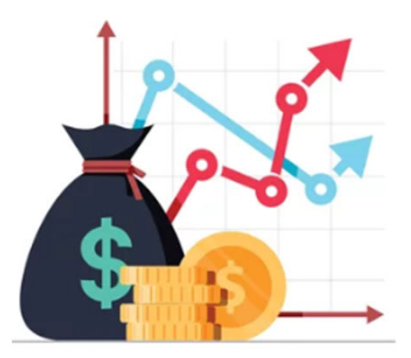

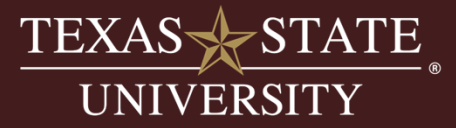

How do I increase my budget?

- Once permanent budget is set it will remain at that level each year unless permanent changes are made during the year or in budget development.
- Increasing estimated income mid-year:
  - Can be done either perm or temp with budget office approval.
- Temporary budget increases can be made by "recognizing revenue" when it exceeds the estimated revenue
- Or using reserves if available will discuss reserves further in next section
- Budget office must approve and process these types of increases. See UPPS 03.02.01 for more information on these requests.
  - Send request to Budget@txstate.edu
  - Some divisions also want divisional VP approval to use reserves in your funds.

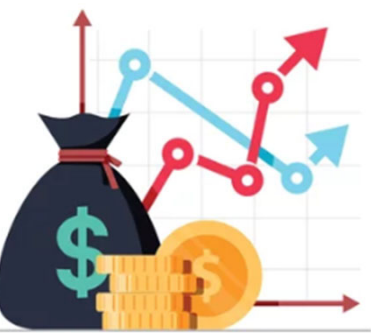

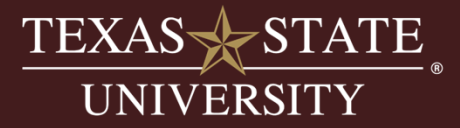

Viewing Estimated Budget in Budget to Actual:

| Commitment Item Grou        | ¢        | Driginal Budget     |
|-----------------------------|----------|---------------------|
| 28REVENUE                   |          | <b>325,000.00</b> - |
| TOTAL REVENUE               | Д        | 325,000.00-         |
| 02GRADUATE STUDENT SALARIES |          | • 0.00              |
| 10STAFF SALARIES            |          | 26,071.89           |
| 10STAFF SALARIES HOURLY     |          | 22,500.00           |
| 10STAFF SALARIES REVIEW     |          | • 950.00            |
| 14COMPENSATORY-OVERTIME PAY |          | • 0.00              |
| 20STATE LONGEVITY           |          | <b>300.00</b>       |
| 21FRINGE BENEFITS           |          | 28,300.00           |
| TOTAL PERSONNEL COSTS       | д        | •• 78,121.89        |
| 22STUDENT WAGES             |          | • 0.00              |
| 23TRAVEL                    |          | • 0.00              |
| 24MAINTENANCE & OPERATING   |          | 232,578.11          |
| TOTAL OPERATING BUDGET &    | <u>л</u> | •• 232,578.11       |
| 28ADMINISTRATIVE OVERHEAD   |          | <b>14,300.00</b>    |
| 28ADMINISTRATIVE OVERHEA    | Д        | •• 14,300.00        |
| <u></u>                     |          | ••• 0.00            |

Revenue = 325,000

Expenses budgets are spread over multiple expense lines but equal to a total of 325,000.

Overall balance at bottom should net to zero.

-325,000.00 Estimated Revenue 325,000.00 Expense Budgets -0-

Expense budgets can also be spread across fund centers.

Note:

Revenue shows as a negative number

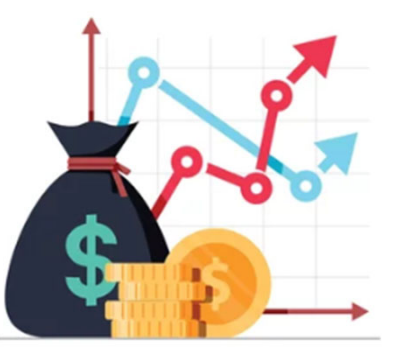

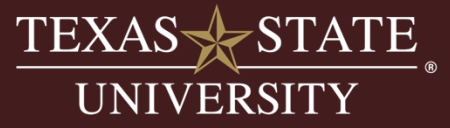

How does my fund affect the way I run reports in SAP?

- Estimated Income accounts are responsible for managing the revenue stream of the fund and will run reports differently than Centrally Funded accounts.
- Choose the correct commitment item group based on your fund using the Funds Crosswalk.
  - Most of these accounts are responsible for fringe and other salary-related items.

|                           |          |    | TONDS CROSSWALK                                                                                           |                                                                                                    |
|---------------------------|----------|----|----------------------------------------------------------------------------------------------------|----------------------------------------------------------------------------------------------------|
| Budget to Actual Repo     | rt       |    | 1500 kg                                                                                                   |                                                                                                    |
| Financial Management Area |          |    | Paid from Central Account<br>Paid from Individual Account                                                 |                                                                                                    |
| FM Area                   | 754      |    | Paid from High Level Cost Center                                                                          | 2 2 2 2 2 2 2 2 2 2 2 2 2 2 2 2 2 2 2                                                                                                    |
|                           |          |    | Fund<br>10000500XX Op Support<br>10000500XX Ferrore                                                       | Level and the second second se |
| Fiscal Year / Period      |          |    | 10001000XX Multi-Inst Teach<br>10001100XX Edwards Ag                                                      | 00BUDWEXCP<br>00BUDWEXCP                                                                                                    |
| Fiscal Year               |          |    | 10001300XX Sm Bs Dev Ctr<br>10001300XX Core Research<br>10002000XX School Safety Ctr                      | 00BUDWEXCP<br>00BUDWEXCP                                                                                                    |
| Period                    |          | to | 10002100XX MARC<br>10002300XX ALERRT<br>10002400XX Community Resilience                                   | 00BUDWEXCP<br>00BUDWEXCP<br>00BUDWEXCP                                                                                                    |
|                           |          |    | 10070000XX OrgAct-Child Dev Ctr<br>10070100XX OrgAct-Freeman Ctr<br>10070200XX OrgAct-Spch/Hrg/Lang       | 008UDWEXCP<br>008UDWEXCP<br>008UDXFRW0                                                                                                    |
| FM Account Assignment     |          |    | 10070300XX OrgAct-Polysom/Sleep<br>10070500XX OrgAct-Phy Therapy<br>10070600XX OrgAct-CARES               | OOBUDXFRWO<br>OOBUDXFRWO                                                                                                    |
| Fund                      |          | to | 20000110XX Des Method<br>20000210XX Sponsored Programs<br>20200110XX Student Success Fee                  | OOBUDXFRWO<br>OOBUDXFRWO<br>OOBUDWEXCP                                                                                                    |
| Funds center              |          | to | 20200210XX McCoy Graduate Fee<br>20210010XX Comp Svc Fee<br>20220010XX Library Fee                        | 00BUDWEXCP<br>00BUDWEXCP<br>00BUDALL                                                                                                    |
| Commitment Item           |          | to | 20240110XX IS Svc Cntr<br>20240210XX Comp Repair<br>20240310XX Telecomm Svca                              | 00BUDWEXCP<br>00BUDWEXCP                                                                                                    |
| Commitment Item Group     | OOBUDALL |    | 20240610XX Facilities - Warehse<br>20240910XX Print Services<br>20241010XX Utilities                      | 008UDALL<br>008UDWEXCP<br>008UDALL                                                                                                    |
| Functional Area           |          | to | 20241410XX TED-MakerSpace Svc C<br>20241510XX Classrm Tech-Svc Ctr<br>20241610XX Reprographic Svc         | 008UDALL<br>008UDWEXCP<br>008UDALL                                                                                                    |
| Funded Program            |          | to | 20241810XX Ingress Mgmt Serv Wa<br>20242010XX TSUS Marketplace Bil<br>20242110XX HR Job Advertising       | 00BUDALL<br>00BUDALL<br>00BUDALL                                                                                                    |
|                           |          |    | 20242310XX IT-TSUS Billing<br>20242410XX UPD Overtime<br>20242610XX TREC Svc Ctr-Grants                   | 00BUDALL<br>00BUDALL<br>00BUDALL                                                                                                    |
| Variant                   |          |    | 20242910XX Transp Svcs Events<br>20243210XX Video Surveillance<br>20243310XX Municipal Video Surveillance | 00BUDALL<br>00BUDALL<br>00BUDALL                                                                                                    |
| Layout                    |          |    | 20243410XX Ins-Special Events<br>20270410XX UG Applic Fee<br>20270510XX Alexandre                         | 00BUDALL<br>00BUDALL<br>00BUDALL                                                                                                    |
|                           |          |    | 20270610XX Software Tech<br>20270810XX Campus Const OH<br>20271010XX Campus Const OH                      | OOBUDALL<br>OOBUDALL<br>OOBUDALL                                                                                                    |
|                           |          | t  | 20271210XX TSIE                                                                                           | 00BUDALL                                                                                                    |

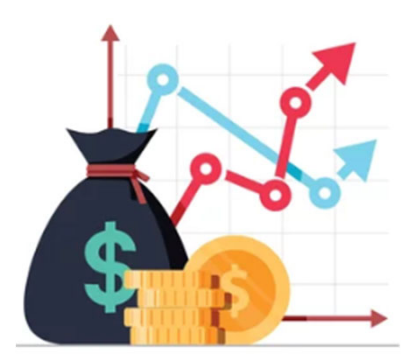

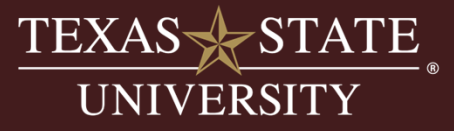

How can I view expenses in Budget to Actual?

- Use the appropriate commitment item group according to the Funds Crosswalk.
- Budget allows spending authority before bringing in revenue.
- Budget can be moved between commitment items throughout the year as needed.
- Viewing this way does not bring in revenue.

| Commitment Item Grou        | Ç E      | Total Budget | ECurren | t YTD Actu | <b>₽</b> Total | Encumbranc | E AV | ailable Balance |
|-----------------------------|----------|--------------|---------|------------|----------------|------------|------|-----------------|
| 02GRADUATE STUDENT SALARIES | <u> </u> | 0.00         | -       | 0.00       | •              | 0.00       | •    | 0.00            |
| 10STAFF SALARIES            | <u> </u> | 59,075.21    | -       | 10,653.35  | •              | 48,421.86  | •    | 0.00            |
| 10STAFF SALARIES HOURLY     | <u> </u> | 0.00         |         | 0.00       | •              | 0.00       | •    | 0.00            |
| 10STAFF SALARIES REVIEW     | <u> </u> | 16.13        | -       | 0.00       | •              | 0.00       | •    | 16.13           |
| 14COMPENSATORY-OVERTIME PAY | ···      | 0.00         | -       | 42.00-     | •              | 0.00       | •    | 42.00           |
| 20STATE LONGEVITY           | <u> </u> | 300.00       | •       | 135.00     | •              | 135.00     | •    | 30.00           |
| 21FRINGE BENEFITS           | <u> </u> | 28,300.00    | •       | 4,268.65   | •              | 15,927.94  | •    | 8,103.41        |
| TOTAL PERSONNEL COSTS       |          | 87,691.34    |         | 15,015.00  | ••             | 64,484.80  | •••  | 8,191.54        |
| 22STUDENT WAGES             | <u> </u> | 0.00         | •       | 9,077.00   | •              | 0.00       | •    | 9,077.00-       |
| 23TRAVEL                    | <u> </u> | 0.00         | •       | 2,312.17   | •              | 0.00       | Ξ.   | 2,312.17-       |
| 24MAINTENANCE & OPERATING   | <u> </u> | 223,008.66   | •       | 114,829.80 | •              | 0.00       | •    | 108,178.86      |
| TOTAL OPERATING BUDGET &    |          | 223,008.66   | ;       | 126,218.97 | •••            | 0.00       | •••  | 96,789.69       |
| 28ADMINISTRATIVE OVERHEAD   | <u> </u> | 14,300.00    | •       | 1.78       | •              | 0.00       | •    | 14,298.22       |
| 28ADMINISTRATIVE OVERHEA    |          | 14,300.00    |         | 1.78       | ••             | 0.00       | •••  | 14,298.22       |
| <b>A</b>                    |          | 325,000.00   |         | 141,235.75 |                | 64,484.80  |      | 119,279.45      |

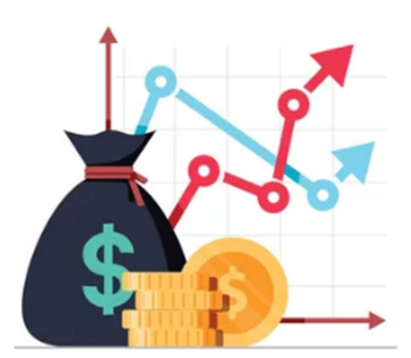

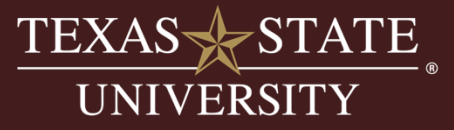

How can I view revenue in Budget to Actual?

• Use Commitment Item Group 28REVENUE to view revenue only.

| Budget to Actual Repor    | t         |      |
|---------------------------|-----------|------|
| Financial Management Area |           |      |
| FM Area                   | 754       |      |
| Fiscal Year / Period      |           |      |
| Fiscal Year               | ĭ         |      |
| Period                    | M         | to   |
| FM Account Assignment     |           |      |
| Fund                      |           | to 📑 |
| Funds center              |           | to 📑 |
| Commitment Item           |           | to 📑 |
| Commitment Item Group     | 28REVENUE |      |
| Functional Area           |           | to 📑 |
| Funded Program            |           | to   |
| Variant                   |           |      |
| Layout                    |           |      |

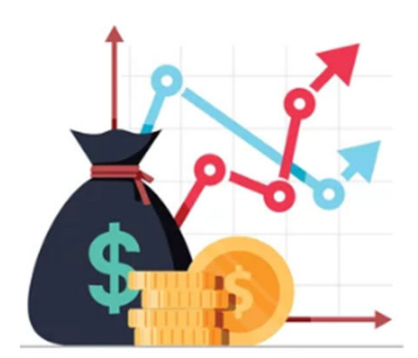

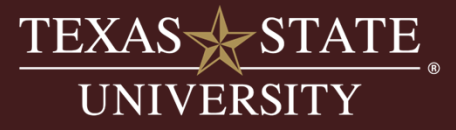

How can I view revenue in Budget to Actual?

• Results using the 28REVENUE commitment item group:

| Commitment Item Grou | Commitment Item | Commitment Item Name | Deriginal Budget | Budget Adjustments | E Total Budget  | ECurrent YTD Actu | E Available Balance |
|----------------------|-----------------|----------------------|------------------|--------------------|-----------------|-------------------|---------------------|
| 28REVENUE            | 417040          | Refunds/Reimb        | 0.00             | 0.00               | 0.00            | 300.50-           | 300.50              |
|                      | 417080          | Sales Revenue        | 0.00             | 0.00               | 0.00            | 668.00-           | 668.00              |
|                      | 417110          | Camps/Conf/Workshops | 0.00             | 0.00               | 0.00            | 29,800.00-        | 29,800.00           |
|                      | 640000          | Revenue              | 325,000.00-      | 0.00               | 325,000.00-     | 0.00              | 325,000.00-         |
| 28REVENUE            |                 |                      | 325,000.00-      | • 0.00             | 325,000.00-     | 30,768.50-        | <b>294,231.50</b> - |
| 28REVENUE            |                 | <b></b>              | •• 325,000.00-   | •• 0.00            | •• 325,000.00-  | •• 30,768.50-     | •• 294,231.50-      |
| <u>A</u>             |                 |                      | === 325,000.00-  | ••• 0.00           | === 325,000.00- | 30,768.50-        | === 294,231.50-     |

- Original Budget = Permanent starting estimated income
- Budget Adjustments = Any changes throughout the year. Ex: approved request to increase estimated income.
- Total Budget = Original Budget + Budget Adjustments
- Current YTD Actuals = Revenue deposited into the account
- Available Balance = Difference of Total Budget & Current YTD Actuals
  - Positive is more than projected, negative is amount short.
- Notice the 4\* revenue GL & 64\* budget revenue commitment item.
- Revenue posts as a negative.

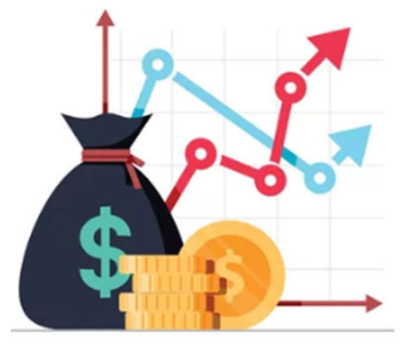

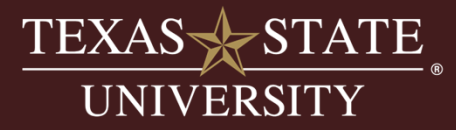

How can I view revenue and expenses together in Budget to Actual?

• Use commitment item group 00BUDREVEX to view both Revenue & Expense together.

| Budget to Actual Rep      | ort        |      |  |
|---------------------------|------------|------|--|
| Financial Management Area |            |      |  |
| FM Area                   | 754        |      |  |
| Fiscal Year / Period      |            |      |  |
| Fiscal Year               | ĭ (        |      |  |
| Period                    | M          | to   |  |
| FM Account Assignment     |            |      |  |
| Fund                      |            | to   |  |
| Funds center              |            | to 📑 |  |
| Commitment Item           |            | to 📑 |  |
| Commitment Item Group     | OOBUDREVEX |      |  |
| Functional Area           |            | to 📑 |  |
| Funded Program            |            | to   |  |
|                           |            |      |  |
| Variant                   |            |      |  |
| Layout                    |            |      |  |
|                           |            |      |  |

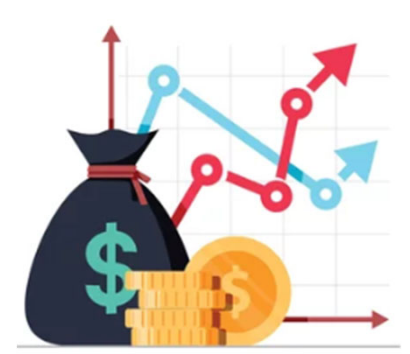

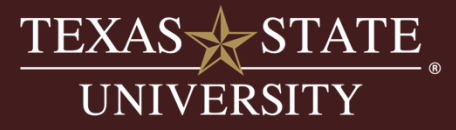

How can I view revenue and expenses together in Budget to Actual?

- Use commitment item group 00BUDREVEX to view both Revenue & Expense together.
- Real picture of the account is in the Current YTD Actuals column.
- Budget is just an estimate for the year providing spending authority, it is not a consideration at end of year.
- Important to keep track that you do not spend more than is brought in at the end of the year.
- As you manage the fund you will learn what time of the year revenue and expenses happen. Each revenue stream is unique.

| Commitment Item Grou        | ¢   | E  | Total Budget | <b>E</b> Current | t YTD Actuals | <b>ETotal</b> | Encumbrances | e Av  | ailable Balance |
|-----------------------------|-----|----|--------------|------------------|---------------|---------------|--------------|-------|-----------------|
| 28REVENUE                   |     | •  | 325,000.00-  |                  | 30,768.50-    | •             | 0.00         | •     | 294,231.50-     |
| TOTAL REVENUE               | Д   | •• | 325,000.00-  | ••               | 30,768.50-    | •••           | 0.00         | •••   | 294,231.50-     |
| 02GRADUATE STUDENT SALARIES |     | •  | 0.00         | •                | 0.00          | •             | 0.00         | •     | 0.00            |
| 10STAFF SALARIES            |     | •  | 59,075.21    | •                | 10,653.35     | •             | 48,421.86    | •     | 0.00            |
| 10STAFF SALARIES HOURLY     |     | •  | 0.00         | •                | 0.00          | •             | 0.00         | •     | 0.00            |
| 10STAFF SALARIES REVIEW     |     | •  | 16.13        |                  | 0.00          | •             | 0.00         | •     | 16.13           |
| 14COMPENSATORY-OVERTIME PAY | ' 📇 | •  | 0.00         | •                | 42.00-        | •             | 0.00         | •     | 42.00           |
| 20STATE LONGEVITY           |     | •  | 300.00       |                  | 135.00        | •             | 135.00       | •     | 30.00           |
| 21FRINGE BENEFITS           |     | •  | 28,300.00    | •                | 4,268.65      | •             | 15,927.94    | •     | 8,103.41        |
| TOTAL PERSONNEL COSTS       | д   | •• | 87,691.34    | ••               | 15,015.00     | •••           | 64,484.80    | • • • | 8,191.54        |
| 22STUDENT WAGES             |     | •  | 0.00         | •                | 9,077.00      | •             | 0.00         | •     | 9,077.00-       |
| 23TRAVEL                    |     | •  | 0.00         |                  | 2,312.17      |               | 0.00         | •     | 2,312.17-       |
| 24MAINTENANCE & OPERATING   |     | •  | 223,008.66   | •                | 114,829.80    | •             | 0.00         | •     | 108,178.86      |
| TOTAL OPERATING BUDGET &    | Д   | •• | 223,008.66   |                  | 126,218.97    | •••           | 0.00         | •••   | 96,789.69       |
| 28ADMINISTRATIVE OVERHEAD   |     | •  | 14,300.00    |                  | 1.78          | •             | 0.00         | •     | 14,298.22       |
| 28ADMINISTRATIVE OVERHEA    | д   | •• | 14,300.00    |                  | 1.78          | •••           | 0.00         |       | 14,298.22       |
| <u>品</u>                    |     |    | 0.00         |                  | 110,467.25    |               | 64,484.80    |       | 174,952.05-     |

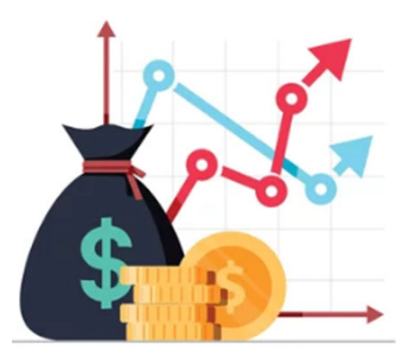

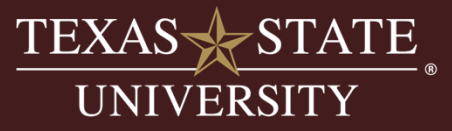

Points to take away on Budget vs. Actuals:

- The YTD Actuals column, revenue/expense net is the real picture of how my fund is performing.
- Learn how to judge my revenue estimate vs my actual revenue and how that effects how I spend my budget is important.
- An account manger can spend within budget and still end up with a deficit if the account doesn't bring in enough revenue.
- Conversely, an account can bring in less than the set estimate budget, but still be ok if expenses remained less than the revenue received.

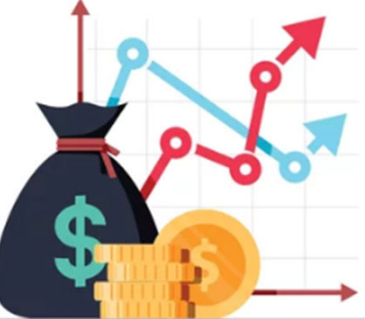

![](_page_41_Picture_7.jpeg)

## RIB Accounts

•Revenue and expense budget are increased after deposits are made.

•This is done through a daily process called RIB (Revenue Increasing Budget) managed by the Budget Office.

•When RIB process runs it will "pick up" any deposits in the account and create both the revenue and the expense budget.

![](_page_42_Picture_4.jpeg)

![](_page_42_Picture_5.jpeg)

**RIB** process runs.

![](_page_42_Picture_6.jpeg)

Budget is now available.

•Expense budget is always put to M&O 672000.

•RIB can be run on demand, if necessary, but usually revenue

will be picked up within 24 hours via typical daily process.

•Example of RIB accounts:

•Multi-year funds ending in -00

•Restricted accounts, fund starts with a 4\*

![](_page_42_Picture_14.jpeg)

![](_page_42_Picture_15.jpeg)

## Revenue Increasing Budget (RIB)

How does my fund affect the way I run reports in SAP?

- Choose the correct commitment item group based on your fund using the Funds Crosswalk.
- Choose the multi-year layout /00MULTIYR

|                                       |                                  | FUNDS CROSSWALK                                                                                                    |  |
|---------------------------------------|----------------------------------|----------------------------------------------------------------------------------------------------|--|
| Budget to Actual Report               |                                  |                                                                                                    |  |
|                                       |                                  |                                                                                                    |  |
| Financial Management Area             |                                  | Paid from Central Account                                                                                                    |  |
| EN4 Avec                              | 754                              | 2 * Mu from high Level Cost Center / # /0* 0/ 5* / # /2* 0/ 5* /2* 0/ 5* /2* 0/ 5* 0/ 5* 0   |  |
| FM Area                               | 754                              | 100 100 100 100 100 100 100 100 100 100                                                                                                    |  |
|                                       |                                  | 10000000X Dpas Support                                                                                                    |  |
| Ficeal Vear / Deried                  |                                  | 1001100XX Edwards Asian DOBLUWEXCP<br>10001100XX Sim Ba D- Drow OBLUWEXCP                                                                                                    |  |
| FISCAL FEAR / PERIOD                  |                                  | 1000180XX Core Research 1008UUVEXCP                                                                                                    |  |
| Fiscal Year                           | $\mathbf{\overline{\mathbf{M}}}$ | 1002700XX MARC 1000000000000000000000000000000000000                                                                                                    |  |
|                                       |                                  | 1007000XX Community Resilience COBUDIVE XCP                                                                                                    |  |
| Period                                |                                  | 1007/00XX OrgAct-Freeman Ctr O08U/VWO                                                                                                    |  |
|                                       |                                  | 1007530XX OrgAc: Polysom/Skep 008UXFRWO                                                                                                    |  |
|                                       |                                  | 10070600XX 0/04/ct-/hy Therapy 008/UXFRW0<br>700001/CARES 008/UXFRW0                                                                                                    |  |
|                                       |                                  | 2000010/X Des Method O0BUDXFRWO<br>20000210XX Sponses 4 p                                                                                                    |  |
| FM Account Assignment                 |                                  | 20200110XX Brudent Success Fae OREUKCP                                                                                                    |  |
| i i i i i i i i i i i i i i i i i i i |                                  | 20210010XX Come Ene 00000veXcP                                                                                                    |  |
| Fund                                  |                                  | 2022010XX Library Fee 009UDAL                                                                                                    |  |
| Fund                                  |                                  | 20240710XX [Swc Chtr 008UDWEXCP                                                                                                    |  |
|                                       |                                  | 2024010XX TelecommSvcs 008UDVEXCP                                                                                                    |  |
| Funds center                          |                                  | 20240910XX Print Service 000UVEXCP                                                                                                    |  |
|                                       |                                  | 20241010XX Utilities OOBUOALL                                                                                                    |  |
| Commitment Item                       |                                  | 20241510XX Classm Cab. Sur Cr. 008UDWEXCP                                                                                                    |  |
|                                       |                                  | 20241610XX Reprographic Sys ORBUDALL<br>20241610XX                                                                                                    |  |
| Commitment Item Group                 |                                  | 20242010XX TSUS Materials Row Wa                                                                                                    |  |
| Communent Item Group                  | UUDUDALL                         | 20242110XX H Job Advertising OBUDALI                                                                                                    |  |
| Eurotional Area                       |                                  | 20242410XX UPD Overline OOBUDALL                                                                                                    |  |
| Functional Area                       | 42                               | Z0242810XX TREC Svc Ctr-Grants 008UDALI                                                                                                    |  |
|                                       | 2                                | 20243210XX Video Survillance ORBUDALL                                                                                                    |  |
| Funded Program                        | 2                                | 20243310XX Materials Mgmt Serv 008UDALL 008UDALL                                                                                                    |  |
|                                       | 20                               | 20270410XX [UG Apple Fee 000000000000000000000000000000000                                                                                                    |  |
|                                       | 20                               | 20276510XX Alcohol Ed Sem 008UDALL<br>20270510XX Central Control Control |  |
|                                       | 20                               | 20270810XX Journare Tech 00BUDALL                                                                                                    |  |
| Variant                               | 20                               | 2027/10/XX [CPM Program 008UDALL 2022/12/0X Freie                                                                                                    |  |
| Varianc                               |                                  |                                                                                                    |  |
|                                       | 100MULT THE VE                   |                                                                                                    |  |
| Layout                                | TOOMOLTIYR                       |                                                                                                    |  |
| $\smile$                              |                                  | _                                                                                                    |  |
|                                       |                                  |                                                                                                    |  |

![](_page_43_Picture_5.jpeg)

## Revenue Increasing Budget (RIB)

How do I read Budget to Actual with the multi-year layout?

• APY columns=All Prior Year and show activity in prior fiscal years.

| Commitment Item Grou        | E         | APY Budget   | Budget Adjustment         | ents 🛛 | Total Budget | E | APY Actual | ECurrent YTD Actuals | Distained Encumbrances | <b>₽</b> Availa | ble Balance |
|-----------------------------|-----------|--------------|---------------------------|--------|--------------|---|------------|----------------------|------------------------|-----------------|-------------|
| 09SUMMER ADJUNCT FACULTY    |           | 16,250.00    | = 0                       | .00 =  | 16,250.00    | - | 16,000.00  | • 0.00               | • 0.00                 |                 | 250.00      |
| 09SUMMER FACULTY            |           | 14,900.00    | - 0                       | .00 =  | 14,900.00    | - | 15,150.00  | • 0.00               | • 0.00                 | •               | 250.00-     |
| TOTAL SUMMER FACULTY        | <u> </u>  | 31,150.00    | 0                         | .00 •• | 31,150.00    |   | 31,150.00  | •• 0.00              | 0.00                   |                 | 0.00        |
| 02GRADUATE STUDENT SALARIES |           | 10,407.10    | - 0                       | • 00.  | 10,407.10    | • | 10,407.10  | • 0.00               | • 0.00                 | •               | 0.00        |
| 10STAFF SALARIES HOURLY     | - <u></u> | 8,978.00     | = 0                       | .00 •  | 8,978.00     | • | 8,978.00   | • 0.00               | • 0.00                 | •               | 0.00        |
| 21FRINGE BENEFITS           |           | 6,173.54     | - 0                       | • 00.  | 6,173.54     | • | 6,173.54   | • 0.00               | • 0.00                 | •               | 0.00        |
| TOTAL PERSONNEL COSTS       |           | 25,558.64    | 0                         | .00 •  | 25,558.64    |   | 25,558.64  | •• 0.00              | •• 0.00                |                 | 0.00        |
| 22STUDENT WAGES             |           | 0.00         | - 0                       | • 00.  | 0.00         | • | 68,455.52  | • 0.00               | • 0.00                 | • 6             | 8,455.52-   |
| 23TRAVEL                    |           | 0.00         | - 0                       | • 00.  | 0.00         | • | 27,080.34  | • 0.00               | • 0.00                 | - 2             | 7,080.34-   |
| 24MAINTENANCE & OPERATING   |           | 354,730.13   | <ul> <li>1,265</li> </ul> | • 00.  | 355,995.13   | • | 258,903.91 | <b>777.90</b>        | • 0.00                 | - 9             | 96,313.32   |
| TOTAL OPERATING BUDGET &    |           | 354,730.13   | •• 1,265                  | .00 •  | 355,995.13   |   | 354,439.77 | •• 777.90            | •• 0.00                |                 | 777.46      |
| 28ADMINISTRATIVE OVERHEAD   |           | 8,967.38     | = 0                       | .00 •  | 8,967.38     |   | 8,539.56   | <b>52.00</b>         | • 0.00                 | •               | 375.82      |
| 28ADMINISTRATIVE OVERHEA    | ••        | 8,967.38     | 0                         | .00 •  | 8,967.38     |   | 8,539.56   | •• 52.00             | •• 0.00                | ••              | 375.82      |
| <b>A</b>                    |           | = 420,406.15 | ··· 1,265                 | .00 =  | 421,671.15   |   | 419,687.97 | <b>829.90</b>        | 0.00                   |                 | 1,153.28    |

- APY Budget = Budget in prior fiscal years
- Budget Adjustments = Activity in current year
- Total Budget = APY Budget + Budget Adjustments
- APY Actuals = Postings in prior fiscal years
- Current YTD Actuals = Current year-to-date postings
- Total Encumbrances = Any salary, travel, PO, etc. encumbrances
- Available Balance = Total Budget APY & YTD Actuals Total Encumbrances

![](_page_44_Picture_11.jpeg)

![](_page_44_Picture_12.jpeg)

## Revenue Increasing Budget (RIB)

How do I view revenue in Budget to Actual?

- Use Commitment Item Group 28REVENUE to view revenue only.
- Use Commitment Item Group 00BUDREVEX to view revenue and expenses together.
- Use the Multi-year layout to bring in the APY (all prior year) activity columns

#### 28REVENUE – Revenue only:

| Commitment Item Grou | E | APY Budget  | Budget Adjust | ments D  | Total Budget 1      | APY Actual  | ECurrent | YTD Actuals | ¤Available | Balance |
|----------------------|---|-------------|---------------|----------|---------------------|-------------|----------|-------------|------------|---------|
| 28REVENUE            |   | 420,406.15- | •• 1,26       | 5.00- == | 421,671.15- ••      | 420,406.15- |          | 1,265.00-   |            | 0.00    |
| <u></u>              |   | 420,406.15- | ••• 1,26      | 5.00- == | • 421,671.15- • • • | 420,406.15- |          | 1,265.00-   |            | 0.00    |

#### 00BUDREVEX – Revenue and expenses together:

|                                 |   |     |             |       |                 |     |              |    |                 |      |                   |                    | _     |                |
|---------------------------------|---|-----|-------------|-------|-----------------|-----|--------------|----|-----------------|------|-------------------|--------------------|-------|----------------|
| Commitment Item Grou            | • | E   | APY Budget  | D Bud | get Adjustments | E   | Total Budget | E  | APY Actual      | ECul | rrent YTD Actuals | Total Encumbrances | EAvai | ilable Balance |
| 09SUMMER ADJUNCT FACULTY        |   | •   | 16,250.00   | •     | 0.00            |     | 16,250.00    |    | 16,000.00       |      | 0.00              | 0.00               | •     | 250.00         |
| 09SUMMER FACULTY                |   |     | 14,900.00   | •     | 0.00            | •   | 14,900.00    |    | 15,150.00       |      | 0.00              | 0.00               |       | 250.00         |
| TOTAL SUMMER FACULTY            | д |     | 31,150.00   |       | 0.00            | ••  | 31,150.00    | •• | 31,150.00       |      | 0.00              | 0.00               |       | 0.00           |
| 28REVENUE                       |   | •   | 420,406.15- |       | 1,265.00-       | •   | 421,671.15-  | •  | 420,406.15-     |      | 1,265.00-         | 0.00               | •     | 0.00           |
| TOTAL REVENUE                   | Д |     | 420,406.15- |       | 1,265.00-       | ••  | 421,671.15-  | •• | 420,406.15-     |      | 1,265.00-         | • 0.00             |       | 0.00           |
| 02GRADUATE STUDENT SALARIES     | - |     | 10,407.10   |       | 0.00            |     | 10,407.10    |    | 10,407.10       |      | 0.00              | 0.00               |       | 0.00           |
| 10STAFF SALARIES HOURLY         |   |     | 8,978.00    | •     | 0.00            | •   | 8,978.00     | •  | 8,978.00        |      | 0.00              | 0.00               | •     | 0.00           |
| 21FRINGE BENEFITS               |   | •   | 6,173.54    | •     | 0.00            | •   | 6,173.54     | •  | 6,173.54        |      | 0.00              | 0.00               | •     | 0.00           |
| TOTAL PERSONNEL COSTS           | д | ••  | 25,558.64   |       | 0.00            | ••  | 25,558.64    | •• | 25,558.64       |      | 0.00              | • 0.00             | •••   | 0.00           |
| 22STUDENT WAGES                 |   | •   | 0.00        | •     | 0.00            | •   | 0.00         | •  | 68,455.52       | •    | 0.00              | 0.00               | •     | 68,455.52      |
| 23TRAVEL                        |   | •   | 0.00        | •     | 0.00            | •   | 0.00         | •  | 27,080.34       | •    | 0.00              | 0.00               | •     | 27,080.34      |
| 24MAINTENANCE & OPERATING       |   | •   | 354,730.13  | •     | 1,265.00        | •   | 355,995.13   | •  | 258,903.91      | •    | 777.90            | 0.00               | •     | 96,313.32      |
| TOTAL OPERATING BUDGET &        | д | ••  | 354,730.13  | •••   | 1,265.00        | ••  | 355,995.13   | •• | 354,439.77      |      | 777.90            | 0.00               | •••   | 777.46         |
| 28ADMINISTRATIVE OVERHEAD       |   | •   | 8,967.38    | •     | 0.00            | •   | 8,967.38     | •  | 8,539.56        | •    | 52.00             | 0.00               | •     | 375.82         |
| <b>28ADMINISTRATIVE OVERHEA</b> | Д | ••  | 8,967.38    | •••   | 0.00            | ••  | 8,967.38     | •• | 8,539.56        |      | 52.00             | 0.00               | •••   | 375.82         |
| <b>凸</b>                        |   | ••• | = 0.00      |       | 0.00            | ••• | 0.00         | •• | <b>718.18</b> - |      | 435.10-           | 0.00               | •••   | 1,153.28       |

![](_page_45_Picture_9.jpeg)

![](_page_45_Picture_10.jpeg)

## Section 3

Year End Processes by Fund Type

- What is a fund balance?
- Accounts with Carryforwards
- Accounts with Fund Balance & Available Reserves
- RIB Multi-year Accounts

![](_page_46_Picture_6.jpeg)

#### What is Fund Balance?

- Fund balance is the accumulation of net income over the years.
- All funds are revenue generating and we calculate fund balance for all funds.
  - Calculation is done in Financial Reporting & Analysis office.
  - Fund manager is responsible for deficits.
  - Fund balance can be seen in special layout of Budget to Actual.
- Multi-year funds the budget balance is equal to the fund balance so you can see
  - this in your normal Budget to Actual.

![](_page_47_Picture_8.jpeg)

#### What is Fund Balance?

The difference to the cost center level account manager for how this is handled at the end of the year is dependent on what type of fund you have:

- Most Centrally Budgeted accounts have a fund balance for the fund manager but at the departmental level you will see carryforwards processed.
  - Example: Designated Method 20000110XX
- Estimated income accounts have a calculated fund balance and available reserves. No carryforwards at any level.
  - Example: Athletics 30050010XX
- Multi-year accounts don't get either since fund balance = budget balance.

![](_page_48_Picture_7.jpeg)

## Carryforward or Reserves Balance?

- Primary Fund Group Accounts with Non-Personnel Budgets
  - 1\* and 20000110XX
  - Operating Budget
  - Most are carried forward routinely
- Non-Primary Fund Group Accounts
  - Multi-year funds do not receive carryforwards or reserves calculation.
  - Fiscal-year Income Generating or Fee accounts typically do not receive carryforwards.
    - Surplus revenue collapses to available reserves.
    - There are some exceptions as determined by the fund manager.
      - Example: Student Service Fee 30000010XX

![](_page_49_Picture_11.jpeg)

Primary Fund Group Carry Forward Process:

- Purpose is to move budgets between the different FY funds and allow the account manager to keep unspent funding from a prior year.
  - Example: Designated Method 20000110XX account with \$500.00 unspent in operating at the end of the fiscal year:
    - 2000011023 / 1323120000 / 672000 / \$500.00 >>>2000011024 / 1323120000 / 673100 / \$500.00
    - Carryforward amounts post to carryforward commitment item 673100.
    - Typically, 100% carryforward of operating budgets for most accounts.
  - Timing:
    - End of the year carryforwards are processed in September/October of the following fiscal year.
    - Carryforwards are continually processed weekly throughout the year to catch any released encumbrances that may occur.

![](_page_50_Picture_10.jpeg)

Funded Program Process:

- Funded programs are unique in that they are usually project based and only valid for a year or two.
  - Examples: REP Grants, SURF grants, Start-up Funds, Student Service Fee 1-Time Funding.
- Carryforward rules are dictated by funding manager and the fund the funded programs are in.
- Typically, most receive 100% of all items for the duration of time the account is valid.
- Once account has ended, unspent funds are returned to the funding manager.
- Timing:
  - End of the year carryforwards are processed in September/October of the following fiscal year.
  - Carryforwards are continually processed weekly throughout the year to catch any released encumbrances that may occur.

![](_page_51_Picture_10.jpeg)

Carry Forward Calculations, two step process:

Step 1. Returns – determine how much budget needs to be "returned" to zero out the control line.

• All control lines get a return in all accounts.

Step 2. Supplements- are the amount carried forward into the new fiscal year account.

• Not all accounts will receive supplements.

![](_page_52_Picture_6.jpeg)

Step 1. Returns:

- All fiscal year funds get returns even if they collapse to fund balance. We must zero out all budgets at the end of the fiscal year.
- Returns determine how much budget to return to zero out the prior year's budget.
- Returns are done by commitment item. For High level operating the return will be to 670000. For all other commitment items the return will be done in the regular commitment item.
- Returns are calculated as follows:
  - Total budget actuals encumbrances = available balance.
  - The return is the opposite amount.
  - 100-20-20=60. The return is -60.00. So 60.00 -60.00 = 0

![](_page_53_Picture_9.jpeg)

Step 2. Supplements:

- Supplements are the amounts carried forward into the next fiscal year.
- You may not see everything that was returned in the prior year in your supplements.
- Supplements are based on the carry forward rules, and therefore only those items allowed to be carried forward will be.
- All carry forwards go into one commitment item called YEBB (673100) which is part of your operating budget.
  - Exception is Awards (670101) which carries forward to same GL (670101).

![](_page_54_Picture_7.jpeg)

How can I view carryforwards in Budget to Actual?

- Carryforwards will be in the commitment item 673100 YEBB Carryforward in the operating section of your budget.
- In the report, you can double click on the amount to see if this is one transaction or multiple.

| Commitment Item Grou      | Commitm  | Commitment Item    | Name     | ∑Budget | Adjust  | Σ  | Total Budge | t ΣC |
|---------------------------|----------|--------------------|----------|---------|---------|----|-------------|------|
| 10STAFF SALARIES          | <u>'</u> |                    |          | · 16,   | 422.36  | •  | 556,706.52  | •    |
| 11STAFF AWARDS            | <u> </u> |                    |          | • 4,    | 708.00  | •  | 4,708.00    | •    |
| TOTAL PERSONNEL COSTS-WO  |          |                    | <b>.</b> | •• 21,  | 130.36  | •• | 561,414.52  | •    |
| 23TRAVEL                  | <b>.</b> |                    |          | •       | 0.00    | •  | 0.00        | •    |
| 24MAINTENANCE & OPERATING | 672000   | M&O                |          |         | 0.00    |    | 5,578.60    |      |
|                           | 673100   | YEBB Carryforward  |          | 7       | ,644.67 |    | 7,644.67    |      |
|                           | 703100   | Wireless Allowance |          |         | 0.00    |    | 0.00        |      |
|                           | 720100   | Membership Dues    |          |         | 0.00    |    | 0.00        |      |
|                           | 720200   | Tuition Emp Traini | ng       |         | 0.00    |    | 0.00        |      |
|                           | 721000   | Fees - Other Charg | jes      |         | 0.00    |    | 0.00        |      |
|                           | 726700   | Maint/Rep Comp E   | qui      |         | 0.00    |    | 0.00        |      |
|                           |          |                    |          |         |         |    |             |      |

![](_page_55_Picture_5.jpeg)

How can I view carryforwards?

- Use the FMEDDW report. We cover this report in SAP Budget Related Reports.
- Query on the "YEBB" document type, this will allow you to see both returns and supplements.

| 1 | Fiscal Yr | Fund       | Cmmt ite | Σ  | Amount LC  | Entry Document Header Text       |
|---|-----------|------------|----------|----|------------|----------------------------------|
|   | 2019      | 2000011019 | 670400   |    | 49,332.37  | RETURN OF BUDGET/FY CARRYFORWARD |
|   |           | 2000011019 | 670220   |    | 1,697.04   | RETURN OF BUDGET/FY CARRYFORWARD |
|   |           | 2000011019 | 670101   |    | 58,028.13- | RETURN OF BUDGET/FY CARRYFORWARD |
|   |           | 2000011019 | 670000   |    | 1,220.04-  | RETURN OF BUDGET/FY CARRYFORWARD |
|   |           | 2000011019 | 670103   |    | 967.50     | RETURN OF BUDGET/FY CARRYFORWARD |
| 2 | <u> </u>  |            |          | •  | 7,251.26-  |                                  |
|   | 2020      | 2000011020 | 670101   |    | 58,028.13  | PRIOR YEAR BAL>STAFF AWARDS      |
|   |           | 2000011020 | 673100   |    | 1,220.04   | PRIOR YEAR BUDGET BALANCE        |
|   |           | 2000011020 | 673100   |    | 967.50-    | PRIOR YEAR BUDGET BALANCE        |
| 2 | <u> </u>  |            |          | •  | 58,280.67  |                                  |
|   |           |            |          | •• | 51,029.41  |                                  |

- Example account above is showing:
  - Not all commitment items are carried forward into the new fiscal year.
    - Not responsible for fringe 670400, state longevity 670220, return to high level account.
  - Deficits at the end of the year will receive a negative carryforward.
    - Hourly line 670103 is negative causing a negative carryforward in new FY.
  - Operating return posts to High Level Operating 670000, Carryforward in new FY post to 673100.
  - Award line return and supplement post to commitment item 670101.

![](_page_56_Picture_12.jpeg)

What are Fund Balances and Reserves and how are they Calculated?

- Fund balance and available reserves are calculated by the Financial Reporting & Analysis Office each year.
- This calculation typically takes place at end of September / beginning of October and is a "snapshot" of your account on the day of the calculation.
- Fund Balance is the net cumulative amount of all prior year activity from revenue and expenses.
- Available Reserves is your fund balance minus any encumbrances on the books at the time the "snapshot" was taken.
  - This is usually different from your fund balance but sometimes can be the same number.
  - Reserves are built up to help in lean years, fund special projects/purchases.

![](_page_57_Picture_8.jpeg)

Fund Balance & Reserves Calculations

- Fund Balance Calculation:
  - Current Year Beginning Fund Balance=
  - Prior-year Ending Fund Balance + Revenues Expenses Transfers
- Available Reserves Calculation:
  - Current Year Available Reserves=
  - Prior-year Ending Fund Balance + Revenues Expenses Transfers Encumbrances
- Snapshot of B2 Schedule Report from Financial Reporting:

|           | FUND      | SALES AND | SALARIES | OTHER      | TRANSFERS | FUND      | Encumbrance |                |
|-----------|-----------|-----------|----------|------------|-----------|-----------|-------------|----------------|
| Eurod     |           | CEDV/     |          |            |           |           | •           | Available Bose |
| ruliu     | DALANCES  | JERV      |          | EVLENGES   | AND       | DALANCES  | 2           | Available Rese |
| *** Paren | 45 272 14 | 61 114 00 |          | 34 358 55- |           | 72 027 50 | 3 594 00    | 68 433 59      |
| i aleit   | 70,212.17 | 01,117.00 |          | 04,000.00- |           | 12,021.00 | 0,004.00    | 00,700,00      |

![](_page_58_Picture_10.jpeg)

How do I view reserves in Budget to Actual?

- Security to Fund Center 1040999999 required.
- Not all users need access, typically only fund manager and anyone that assists with budget.
- Special layout in Budget to Actual Report.
- Reference document in the "How-to & Reference Documents" section of Budget Office website

| Budget to Actual Repo     | ort        |       |
|---------------------------|------------|-------|
| Financial Management Area |            |       |
| FM Area                   | 754        |       |
| Fiscal Year / Period      |            |       |
| Fiscal Year               | 20XX       |       |
| Period                    | 01         | to 14 |
| FM Account Assignment     |            |       |
| Fund                      | 20285410XX | to 📑  |
| Funds center              | 1040999999 | to 📑  |
| Commitment Item           | 390100     | to    |
| Commitment Item Group     |            |       |
| Functional Area           |            | to 📑  |
| Funded Program            |            | to    |
| Variant                   |            |       |
| Layout                    | /RESERVES  |       |

![](_page_59_Picture_7.jpeg)

How do I view reserves in Budget to Actual?

• Results after executing report:

|            |              |          | 185,4  | 88.34-  | <ul> <li>185,</li> </ul> | 488.34  |
|------------|--------------|----------|--------|---------|--------------------------|---------|
| 2028541024 | MathWorks IG |          | 185,   | 488.34- | 185                      | ,488.34 |
| Fund       | Fund Name    | ECurrent | nt YTD | Actuals | ¤Available               | Balance |

• Drilldown on the Current YTD Actuals to see detail:

| Year | Prd Posting Date      | RefDocNo   | VT | Value type Prd.doc.no | Fund       | Cost Center | Order G/L Acc | CI text              | E | Pymt Bdgt   | Supplier | Name | Text                       | Doc.Header Text  | Stat.Ind. |
|------|-----------------------|------------|----|-----------------------|------------|-------------|---------------|----------------------|---|-------------|----------|------|----------------------------|------------------|-----------|
| 2024 | 5 01/22/2024          | 3100009118 | 54 | Invoices              | 2028541024 | 1040999999  | 390100        | Fund Balance Reserve | 1 | 185,488.34- |          |      | Establish Des Reserve FY24 | Departmental IDT | x         |
|      | <b>= 185,488.34</b> - |            |    |                       |            |             |               |                      |   |             |          |      |                            |                  |           |

![](_page_60_Picture_6.jpeg)

#### RIB - Multi-Year Accounts

Year end Process

- RIB Multi-year accounts do not get carry forwards or go through the fund balance/available reserves calculation process.
- Because the revenue is real time via RIB (Revenue Increasing Budget) and expenses are real time, the fund balance equals the budget balance.
- RIB Multi-year accounts are accounts that start with 4\*, 5\*, 6\*, and 9\*.
- There are some designated funds (2\*\*\*\*1000) that are multi-year RIB accounts.

![](_page_61_Picture_6.jpeg)

#### Important Take-Aways!

- A fund is a self-balancing set of accounts with a fund balance.
- The type of fund dictates all processes:
  - Restrictions and limitations on spending
  - How budget is set up in the account
  - How the account is read in various reports
  - What happens to the budgeted balances at the end of the year

![](_page_62_Picture_7.jpeg)

## Budgeting Classes

#### **Classes in SAP Portal:**

- Budgeting with Funds 101
- SAP Report Fundamentals (self paced-online)
- SAP Budget Balance Reports
  - ZBUDACT Budget To Actual
  - ZBUDGETBALANCE Budget Balance Report
- SAP Budget Related Reports
  - FMBB Budgeting Workbench
  - FMEDDW Drilldown for Budget Entry Documents
  - ZOPEN\_ENCUMBRANCE Open Encumbrance Report
  - ZOVERBUDGET-Overbudget Report
- SAP Salary Related Reports
  - ZFIPOSBUD Annual Position Budget Report
  - ZFISALFRINGE Salary/Fringe Report
  - ZFM\_SAL\_RECON Recon. for Salary Encumbrances
  - PA20 Personnel Management -> Administration -> HR Master Data -> Display
  - PO13D Display Position
  - BEx Analyzer (HR queries)

#### **ITAC course in Canvas:**

• Getting Started with SAP Business Client

![](_page_63_Picture_21.jpeg)

### CONTACT US

![](_page_64_Picture_1.jpeg)

![](_page_64_Picture_2.jpeg)

#### budget@txstate.edu

![](_page_64_Picture_4.jpeg)

Office of Budgeting & Financial Analysis J.C. Kellam Building Suite 820

![](_page_64_Picture_6.jpeg)

![](_page_65_Picture_0.jpeg)

#### Congratulations!

# You have successfully completed Budgeting with Funds 101!

![](_page_65_Picture_3.jpeg)